# 1. Buka alamat website <u>www.um-ptkin.ac.id</u>, setelah muncul tombol "DAFTAR", klik tombol "DAFTAR".

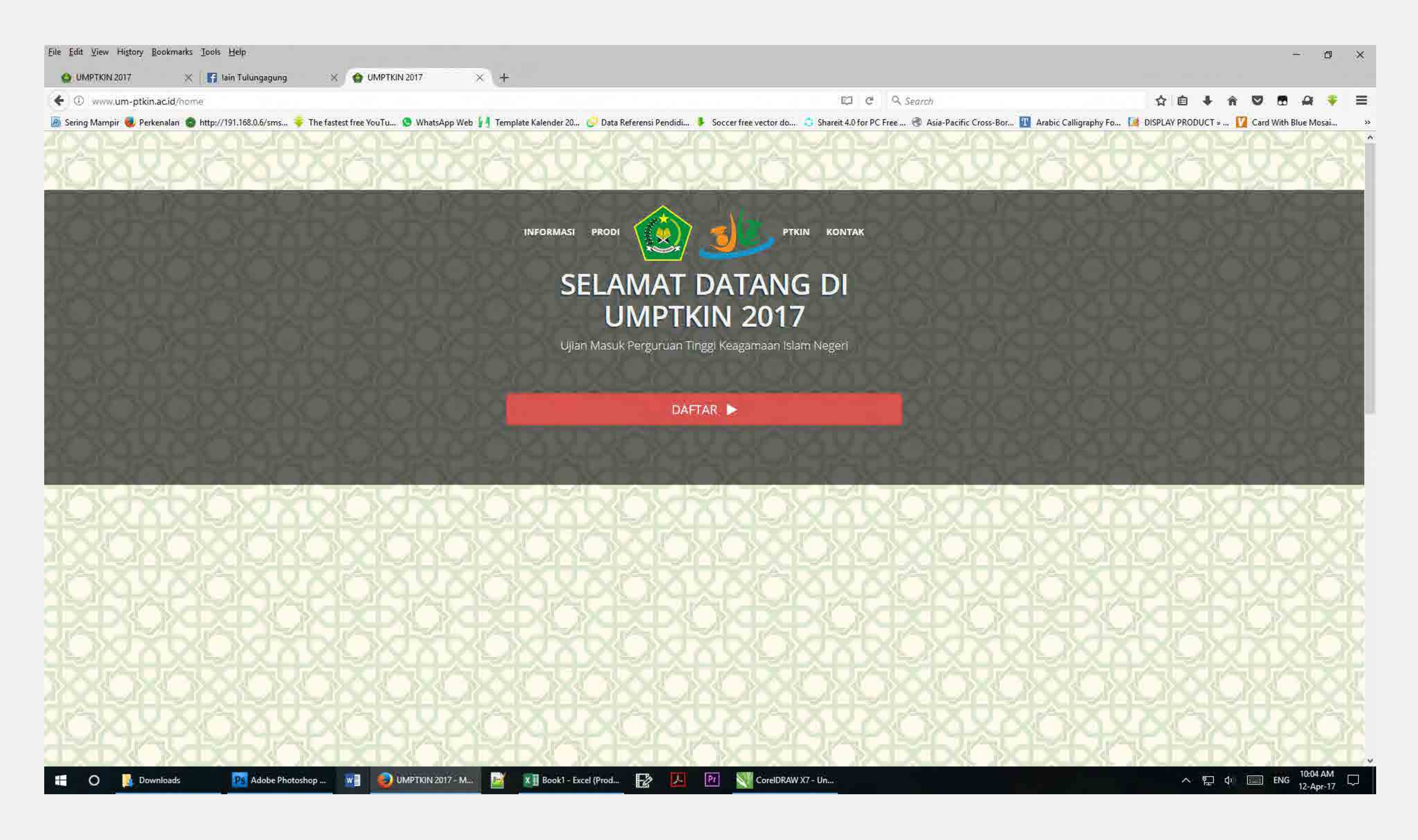

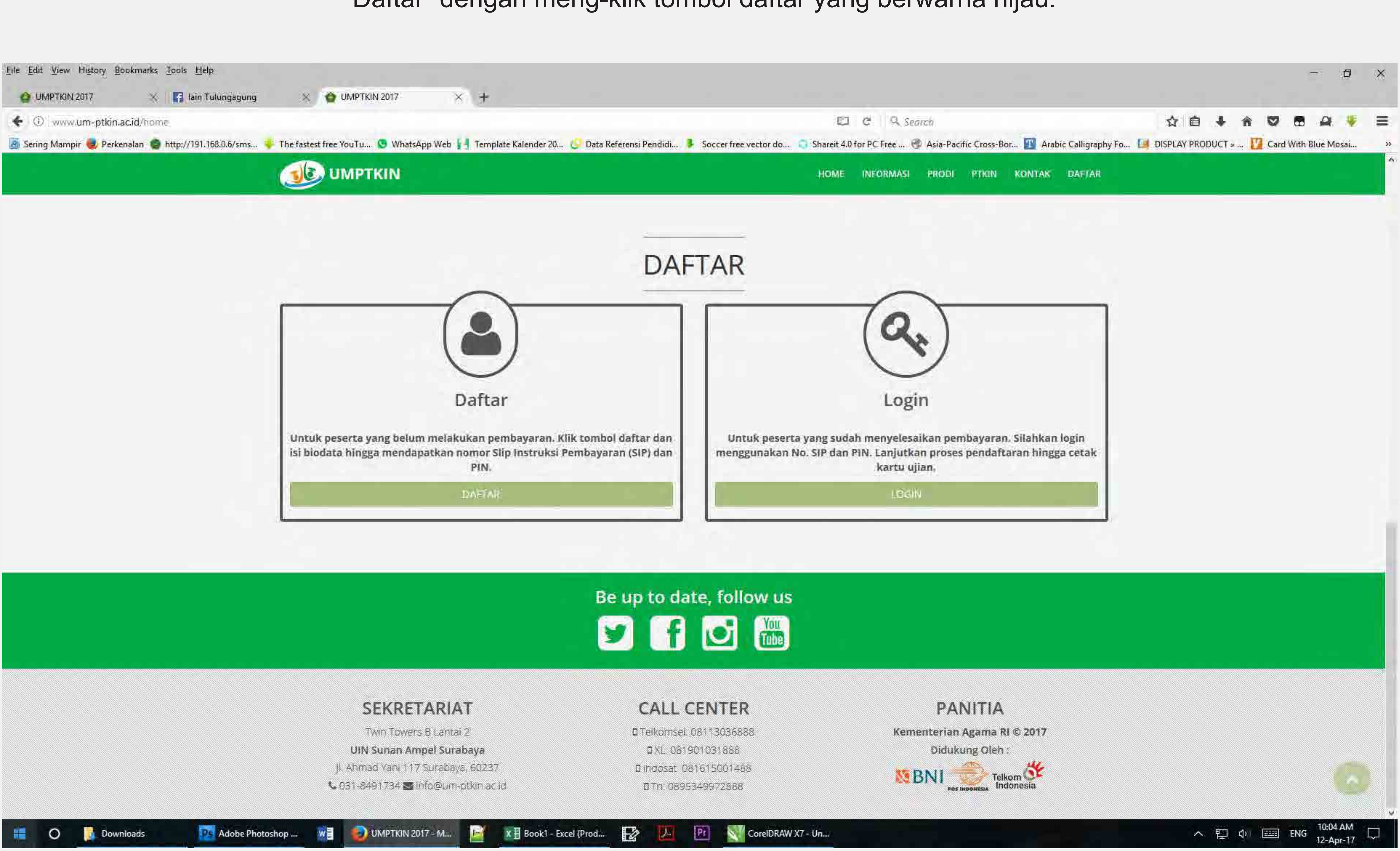

2. Setelah klik tombol "DAFTAR" maka akan muncul dua pilihan "Daftar" dan "Login", silahkan pilih "Daftar" dengan meng-klik tombol daftar yang berwarna hijau.

| g Wampir 👹 Perkenalan 🍟 http://191.108.0.0/sms. | 🌳 The fastest free YouTu 🧕 What | sApp Web 🚪 Template Kalender 20 😔 Data Referensi Pendi | di 🖡 Soccer free vector do 🤤 Sharei | it 4.0 for PC Free 🛞 Asia-Pacific Cross-Bor 🄟 Arabic Calligraphy | / Fo 🛄 DISPLAY PROE |
|-------------------------------------------------|---------------------------------|--------------------------------------------------------|-------------------------------------|------------------------------------------------------------------|---------------------|
|                                                 |                                 |                                                        |                                     | ው KELUAR                                                         |                     |
|                                                 |                                 | Silapka                                                | n (s) dengan benari                 |                                                                  |                     |
|                                                 |                                 | Biodata                                                | Pr                                  | endidikan SMA Sederaiat                                          |                     |
|                                                 |                                 |                                                        |                                     |                                                                  |                     |
|                                                 | Nama                            |                                                        | No. NISN                            |                                                                  |                     |
|                                                 | Jenis Kelamin                   | Laki-Laki O Perempuan                                  | Propinsi                            | *                                                                |                     |
|                                                 | Tempat lahir                    |                                                        | Kota                                | *                                                                |                     |
|                                                 | Tanggal lahir                   |                                                        | Kecamatan                           |                                                                  |                     |
|                                                 | Ågama                           |                                                        |                                     |                                                                  |                     |
|                                                 | Gearrie                         |                                                        | Sekolah                             | ×                                                                |                     |
|                                                 | No. KTP/NIK                     |                                                        | Sekolah                             |                                                                  |                     |
|                                                 | No. Telp/HP                     |                                                        | No. Ijazah/SKL                      |                                                                  |                     |
|                                                 | Propinsi                        | 8                                                      | Tahun lulus                         |                                                                  |                     |
|                                                 | Kota                            |                                                        |                                     |                                                                  |                     |
|                                                 | Kota                            |                                                        |                                     |                                                                  |                     |
|                                                 | Alamat                          |                                                        |                                     | Pendidikan Pesantren                                             |                     |
|                                                 | Nama ayah                       |                                                        | Pendidikan pesantren                | O Pernah 🔘 Tidak Pernah                                          |                     |
|                                                 | Nama ibu                        |                                                        | Nama pesantren                      |                                                                  |                     |
|                                                 | Gaii Ortu/Wali                  |                                                        | tama                                |                                                                  |                     |
|                                                 | Guji Oftarison                  |                                                        | Lattia                              |                                                                  |                     |

3. Setelah klik "Daftar", maka akan muncul borang "Formulir pendaftaran", silahkan diisi sesuai dengan kondisi anda. Bagi pendaftar lulusan 2017 yang belum memiliki Ijazah/SKL silahkan No. Ijazah/SKL untuk dikosongi. Lalu klik tombol "Lanjut".

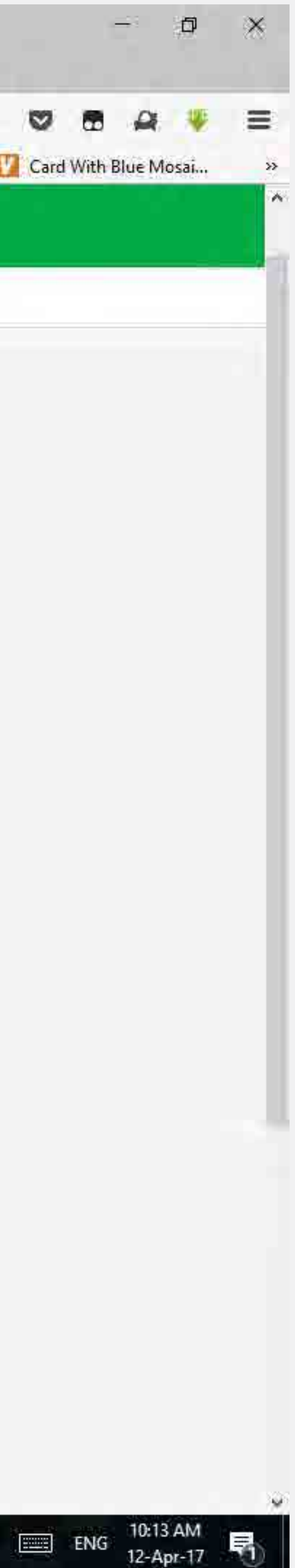

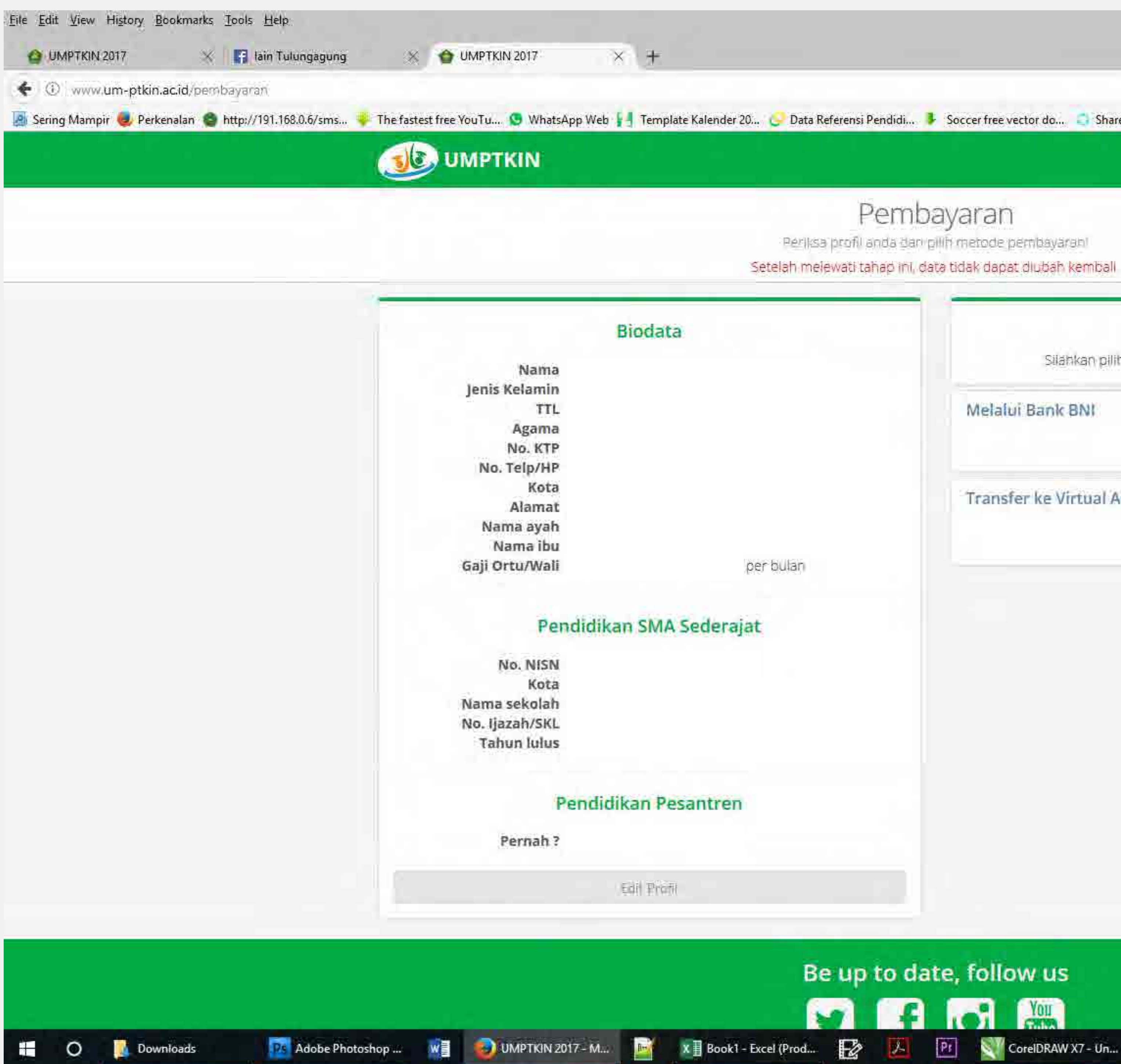

4. Setelah klik "Lanjut", muncul borang pembayaran. Silahkan cek dulu kolom biodata, bila sudah betul bisa dilanjutkan bila masih ada kesalahan silahkan klik "Edit Profil" untuk membetulkan. Jika sudah benar-benar betul silahkan pilih Metode Pembayaran (Dianjurkan memilih pembayaran melalui teller BNI atau BNI Syariah).

| hap ini, data | rnetode pembayarani<br>idak dapat diubah kembali                              |
|---------------|-------------------------------------------------------------------------------|
|               | Metode Pembayaran<br>Silahkan pilih salah satu metode pembayaran dibawah inil |
|               | Melalui Bank BNI Syariah                                                      |
|               | Transfer ke Virtual Account BNI                                               |
|               |                                                                               |
|               |                                                                               |
|               |                                                                               |

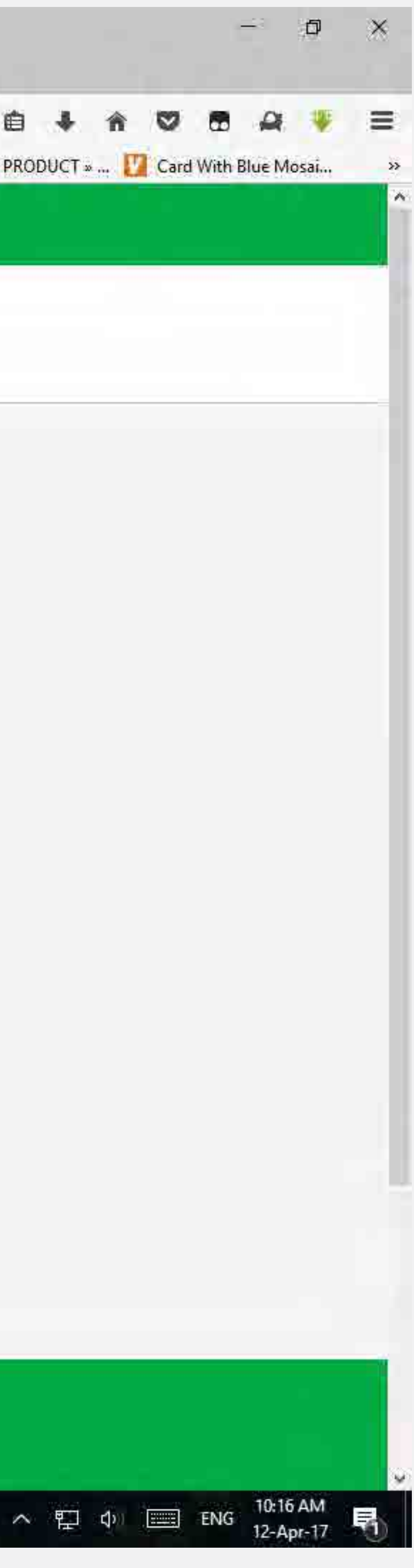

# 5. Setelah klik memilih Metode Pembayaran dengan meng-klik salah satu ikon Bank maka akan muncul tagihan. Selanjutnya klik "Bayar Sekarang".

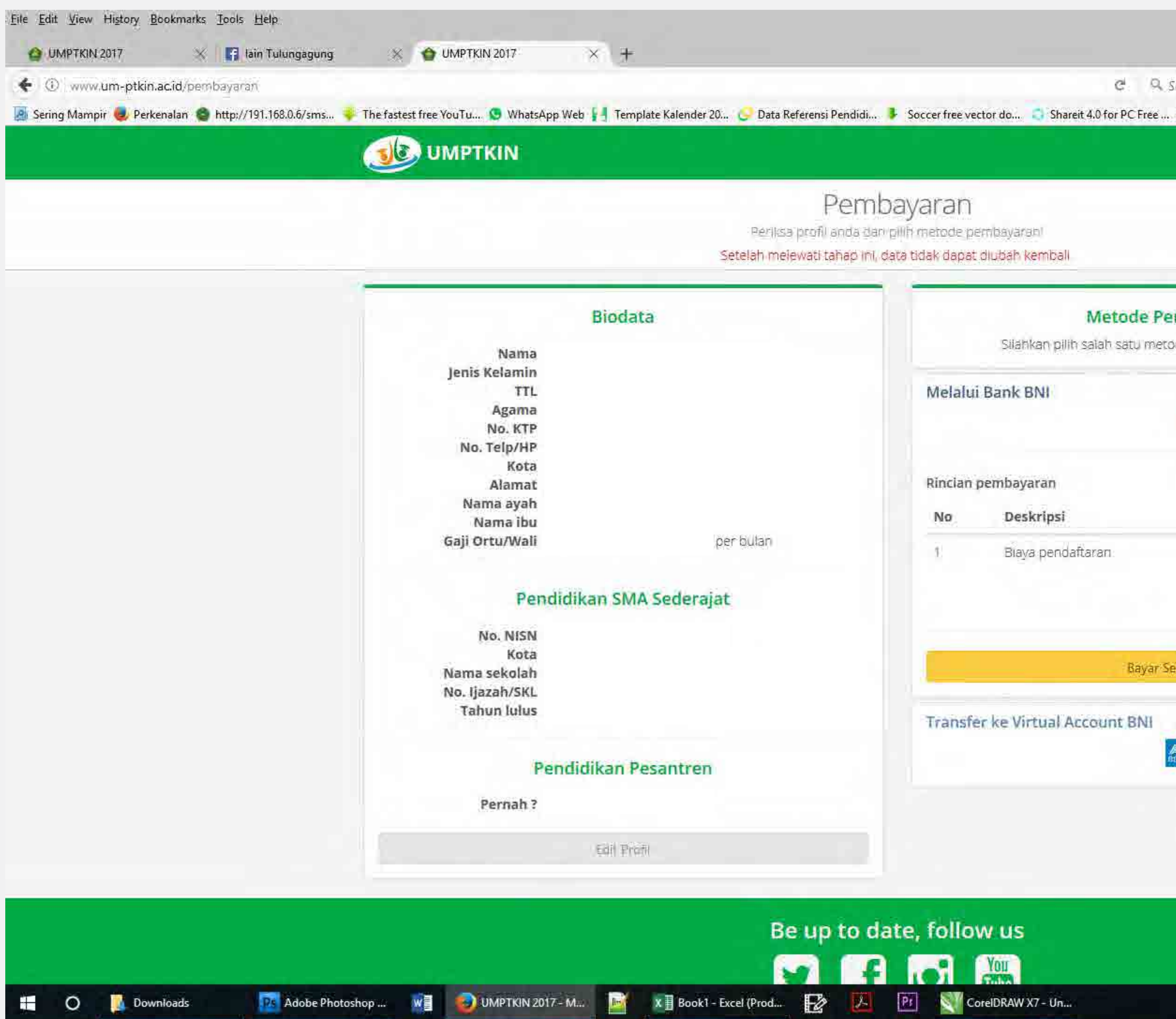

|             |                                                                      | () KELUAR         |  |
|-------------|----------------------------------------------------------------------|-------------------|--|
| Perr        | nbavaran                                                             |                   |  |
| ofil anda d | lari pilih metode pembayarani<br>1. data tidak dapat du daak kambali |                   |  |
| ia rahab li |                                                                      |                   |  |
|             | Metode Pembayara                                                     | in l              |  |
|             | Silahkan pilih salah satu metode pembay                              | aran dibawah ini! |  |
|             | Melalui Bank BNI                                                     |                   |  |
|             | S BL                                                                 | NI SBNI Syaman    |  |
|             | Rincian pembayaran                                                   |                   |  |
|             | No Deskripsi                                                         | Harga Rp.         |  |
|             | 1. Biaya pendaftaran                                                 | 200.000           |  |
|             | 1                                                                    | otal Rp. 200.000  |  |
|             |                                                                      |                   |  |
|             | Bayar Sekarang                                                       |                   |  |
|             | Transfer ke Virtual Account BNI                                      |                   |  |
|             | ATTIN BEREAMA                                                        |                   |  |
|             |                                                                      |                   |  |

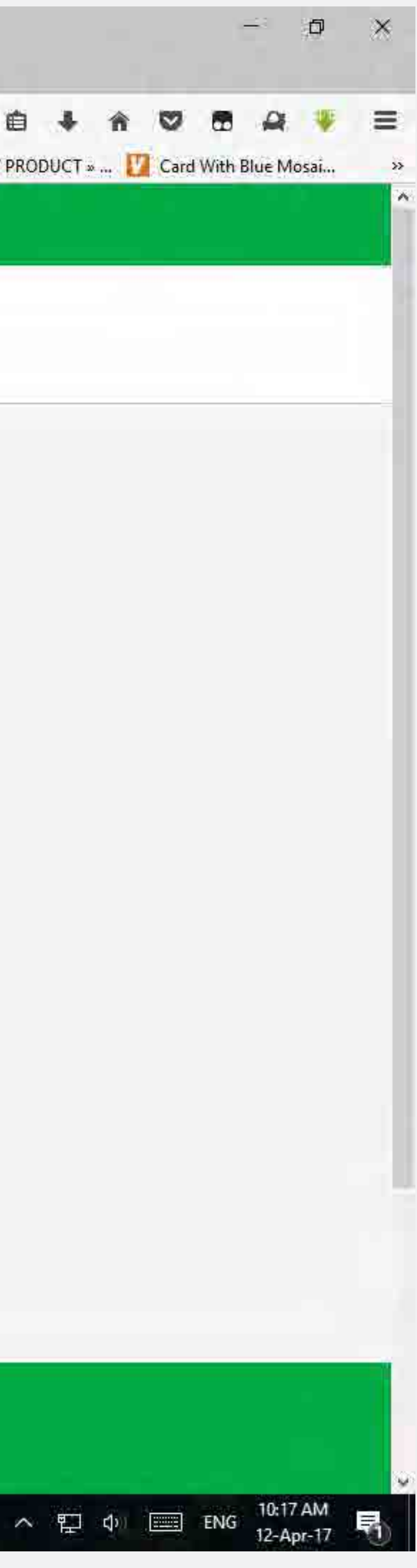

# 6. Setelah klik memilih "Bayar Sekarang" maka akan muncul Slip Instruksi Pembayaran (SIP). Silahkan klik "Cetak SIP" untuk mencetak SIP. Tunjukkan SIP kepada teller BNI / BNI Syariah untuk melakukan pembayaran melalui BNI / BNI Syariah.

File Edit View History Bookmarks Tools Hel

| Printer                                    | El C Search                                                                                                    | 合自 🗣                                  |
|--------------------------------------------|----------------------------------------------------------------------------------------------------|---------------------------------------|
| Name: EPSON L120 Series V Properties       | WhatsApp Web 🛃 Template Kalender 20 😌 Data Referensi Pendidi 🦻 Soccer free vector do 📮 Shareit 4.0 for PC Free 🛞 Asia-Pacific Cross-Bor 🏢 Arab                                                                             | ic Calligraphy Fo 🚺 DISPLAY PRODUCT 🛛 |
| Status: Ready Type: EPSON L120 Series PTKI | N Or                                                                                                    | KELUAR                                |
| Comment: Print to file                     | Slip Instruksi Pembayaran (SIP)                                                                                                    |                                       |
| Print range Copies                         | Ujian Masuk Perguruan Tinggi Keagamaan Islam Negeri (UMPTKM)                                                                                                    |                                       |
| O Pages from: 1 to 1                       |                                                                                                    |                                       |
| Selection 123 123 Collate                  |                                                                                                    |                                       |
| OK. Cancel                                 |                                                                                                    |                                       |
|                                            | UMPTKIN 2017                                                                                                    |                                       |
|                                            | Terima kasih telah mendaftar di UMPTKIN<br>Segera selesaikan pembayaran sebelum tanggal 10 Mei 2017   23:59 WiB:<br>Kemudian login kembali untuk memilih program studi, kelompok dan lokasi ujian hingga cetak kartu ujian |                                       |
|                                            | Informasi Akun Anda                                                                                                    |                                       |
|                                            | 🖌 Kode Bayar / No. SIP                                                                                                    |                                       |
|                                            | A PIN                                                                                                    |                                       |
|                                            | 👗 Nama                                                                                                    |                                       |
|                                            | Catat dan simpan No.SIP dan PIN untuk proses selanjutnya.                                                                                                    |                                       |
|                                            | Nominal yang harus dibayar melalul Bank BNI / BNI<br>Rp.200.000                                                                                                    |                                       |
|                                            | Syariah                                                                                                    |                                       |
|                                            | Tata Cara Pembayaran, silahkan pilih salah satu                                                                                                    |                                       |
|                                            | Teller Bank BNI                                                                                                    |                                       |
|                                            | ATM Bank BNI                                                                                                    |                                       |
|                                            | SMS Banking BNI                                                                                                    |                                       |
|                                            | BNI SMS Banking Apps (Android/IOS)                                                                                                    |                                       |
|                                            | Agen BNI 46                                                                                                    |                                       |
|                                            |                                                                                                    |                                       |
|                                            | 🖨 Cetak SIP                                                                                                    |                                       |

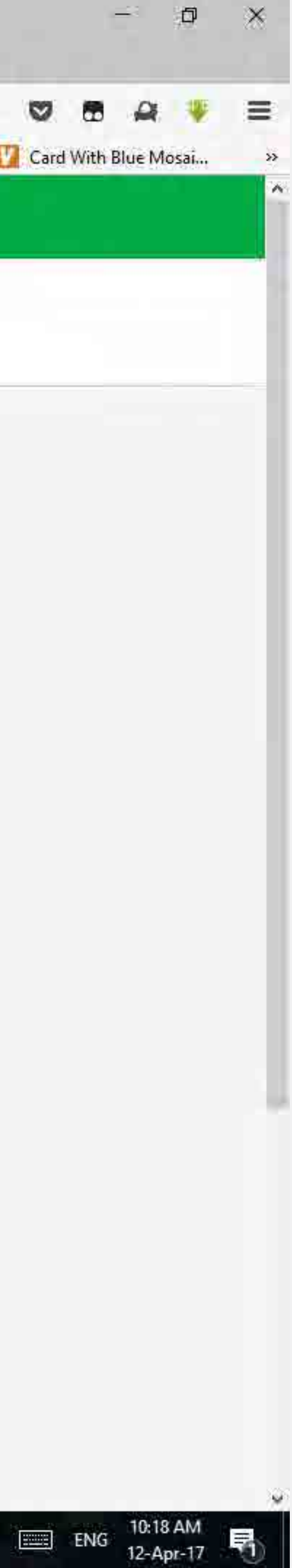

# 7. Bila sudah melakukan pembayaran silahkan lanjutkan pendaftaran dengan membuka website <u>www.um-ptkin.ac.id</u>. Klik "Daftar"

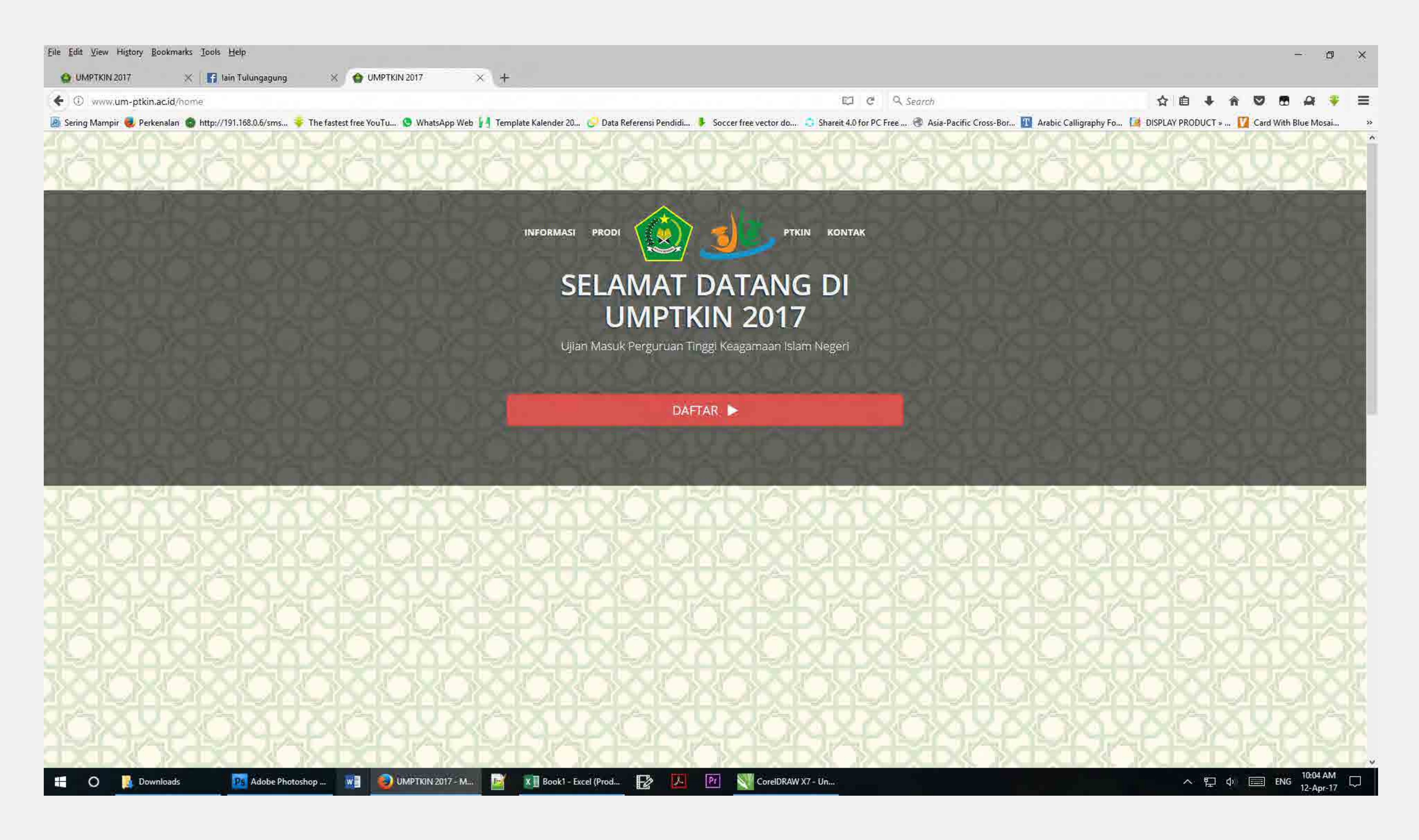

# 8. Seteltah klik "Daftar" silahkan pilih menu "Login" untuk melanjutkan pendaftaran.

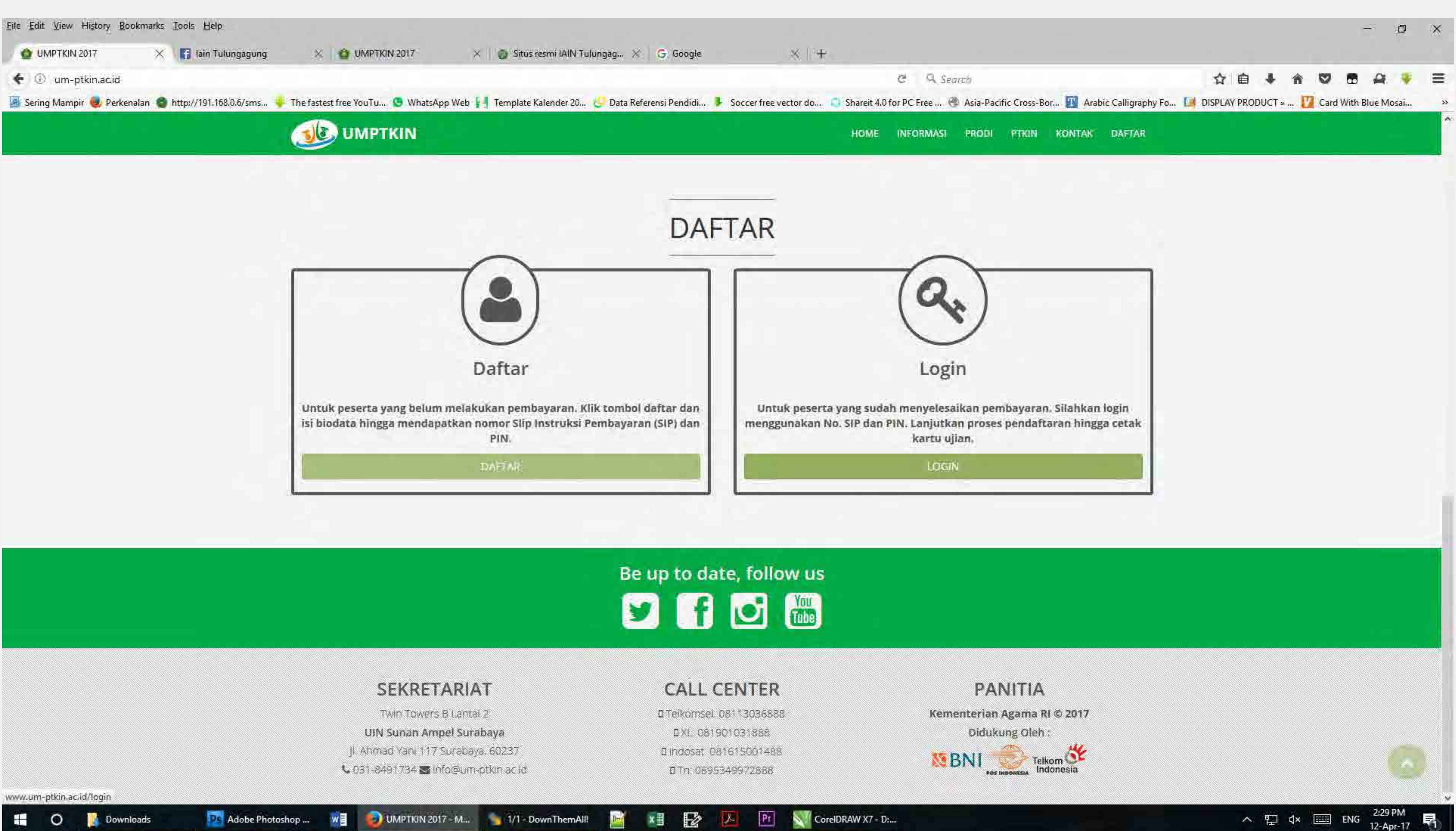

# 9. Setelah muncul menu "Login Pendaftaran", silahkan masukkan No. SIP dan PIN untuk "Login".

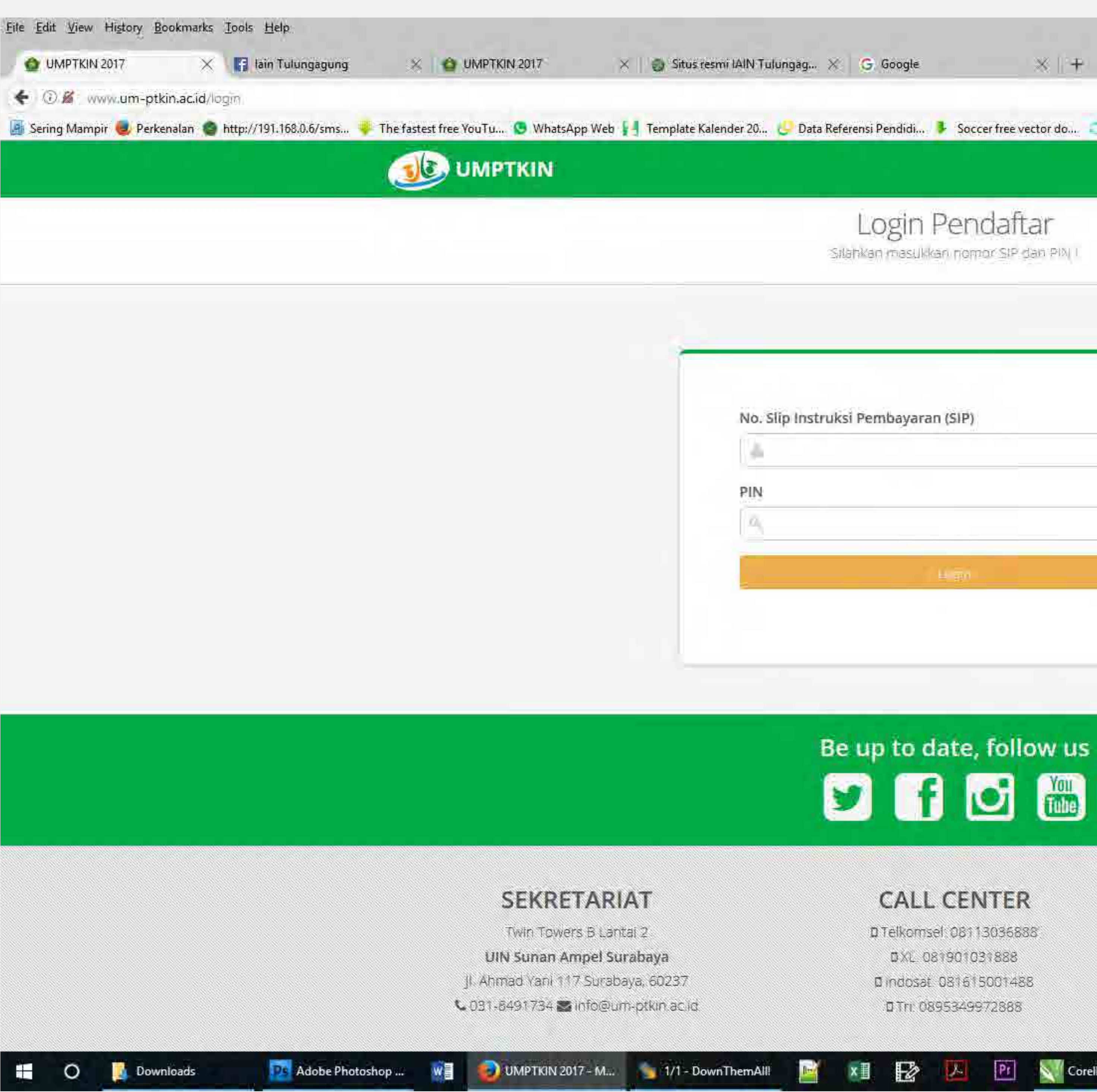

|                                                       | C Q Search                                                                    | ☆ 自 ♣ 俞               |
|-------------------------------------------------------|-------------------------------------------------------------------------------|-----------------------|
| ı Referensi Pendidi 🗜 Soccer free vector d            | Io 🧧 Shareit 4.0 for PC Free 🛞 Asia-Pacific Cross-Bor 🅎 Arabic Calligraphy Fr | o 🞑 DISPLAY PRODUCT » |
|                                                       | C KELUAR                                                                      |                       |
| Login Pendaftar<br>Silahkan masukkan nomor SiP dan Pi | Bų I                                                                          |                       |
|                                                       |                                                                               |                       |
|                                                       |                                                                               |                       |
| ruksi Pembayaran (SIP)                                |                                                                               |                       |
| ruksi Pembayaran (SIP)                                |                                                                               |                       |
| ruksi Pembayaran (SIP)                                |                                                                               |                       |
| ruksi Pembayaran (SIP)                                |                                                                               |                       |
| ruksi Pembayaran (SIP)                                |                                                                               |                       |

# PANITIA

Kementerian Agama RI © 2017 Didukung Oleh :

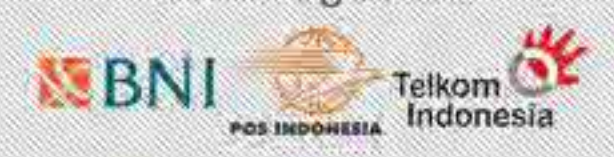

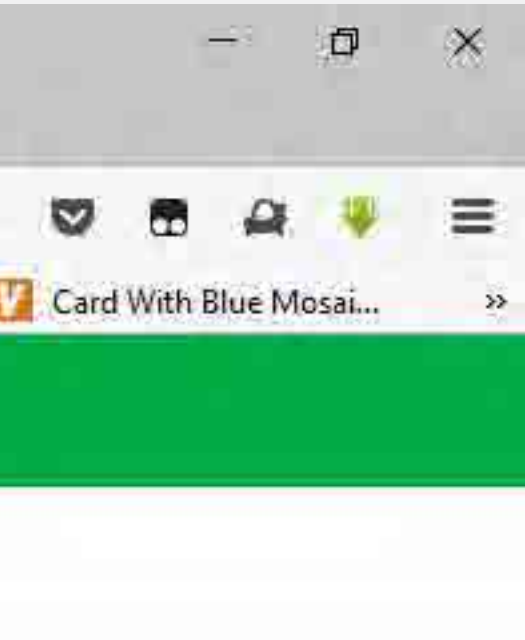

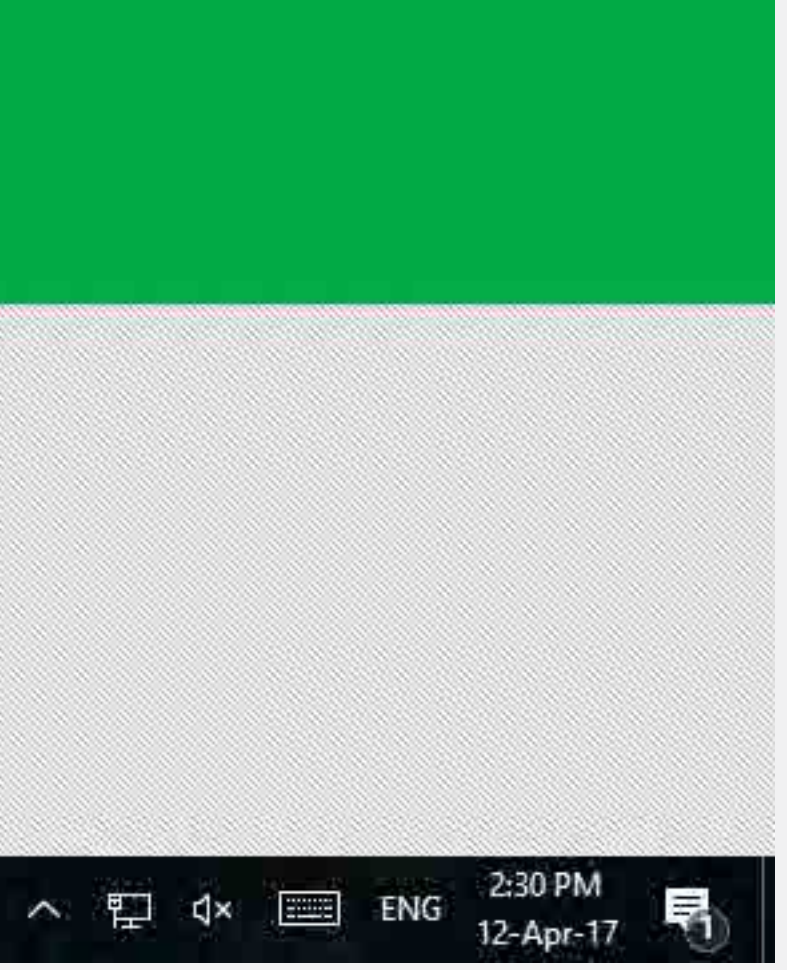

# 10. Lakukan upload foto dengan klik tombol "Upload foto". Foto harus berdimensi 3 x 4 dan ukuran file tidak boleh lebih dari 1000 kB / 1 MB.

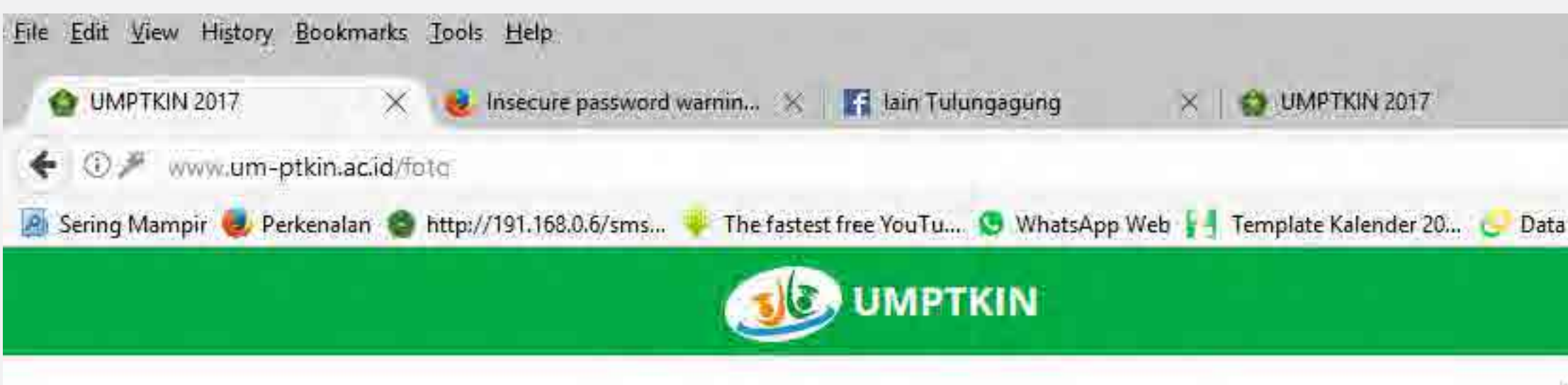

| Bioc           | lata         |
|----------------|--------------|
| Nama           |              |
| Jenis Kelamin  |              |
| TTL            |              |
| Agama          |              |
| No. KTP        |              |
| No. Telp/HP    |              |
| Kota           |              |
| Alamat         |              |
| Nama ayah      |              |
| Nama ibu       |              |
| Gaji Ortu/Wali | per bulan    |
| Pendidikan Sl  | MA Sederajat |
| NIC MICAL      |              |
| NO. NISN       |              |
| Nama sokolah   |              |
| No liszab/SKI  |              |
| Tahun lulus    |              |
|                |              |
| Pendidikan     | Pesantren    |
| Pernah ? Tidak |              |
|                |              |
|                |              |
|                |              |
|                |              |
|                |              |
|                |              |

|                              | ¢.                                                                                                    | 9. Search                                                                                                    | ☆ 自 ♣ 俞                                 |
|------------------------------|----------------------------------------------------------------------------------------------------|----------------------------------------------------------------------------------------------------|-----------------------------------------|
| Referensi Pendidi            | Soccer free vector do Shareit 4.0 for PC                                                                                                    | Free 🧐 Asia-Pacific Cross-Bor 🔢 Ar                                                                                                    | abic Calligraphy Fo 🚺 DISPLAY PRODUCT » |
| Upload Fc<br>silahkan upload | to Peserta<br>pas foto anda (                                                                                                    |                                                                                                    |                                         |
|                              | F                                                                                                    | oto Peserta                                                                                                    |                                         |
|                              | FO                                                                                                    | TO PESERTA 3x4                                                                                                    |                                         |
|                              |                                                                                                    |                                                                                                    |                                         |
|                              |                                                                                                    | + Unided Into                                                                                                    |                                         |
|                              | <ul> <li>Dimensi foto 3x4 dan ukurar</li> <li>Wajah peserta kelihatan jelas</li> <li>Tampak bagian kepala hinggi</li> <li>Background foto polos, dengi</li> <li>Dilarang upload foto selfie, w</li> </ul> | r file maks. 1024 KB atau 1 MB.<br>5 dan menghadap kedepan (Close Up).<br>a setengah badan bagian atas.<br>3an warna bebas.<br>2efie, action, tidak sopan, dll (tidak resm | чі).                                    |
|                              | Peserta yang tidak mematuhi keter<br>UM-PTKIN 2017                                                                                                    | tuan di atas dapat didiskuailifikasi dari                                                                                                    |                                         |
| la                           | nut                                                                                                    |                                                                                                    |                                         |

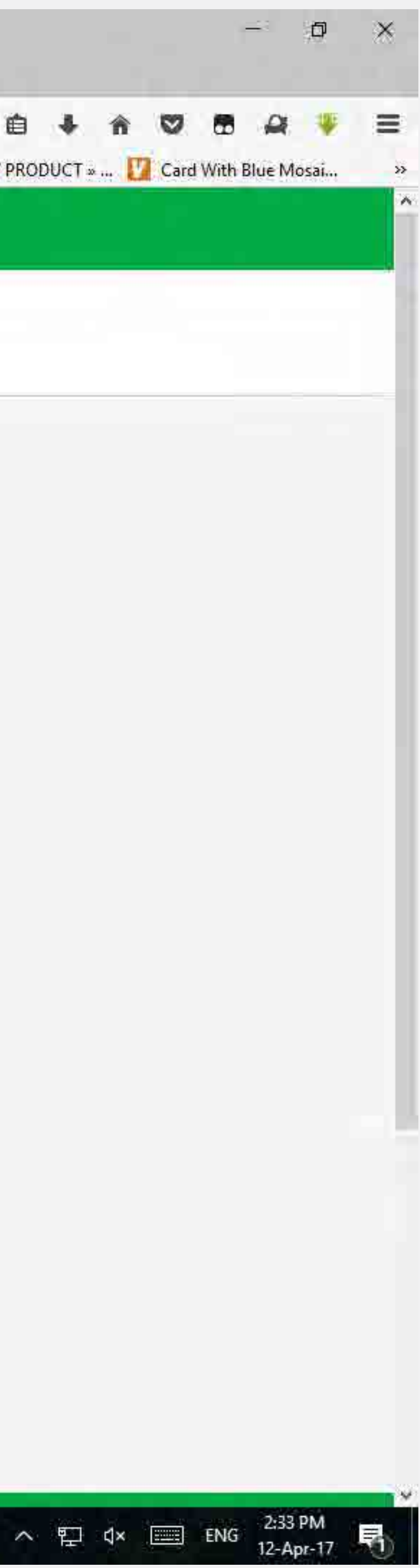

# 11. Lakukan upload foto dengan klik tombol "Upload foto". Foto harus berdimensi 3 x 4 dan ukuran file tidak boleh lebih dari 1000 kB / 1 MB.

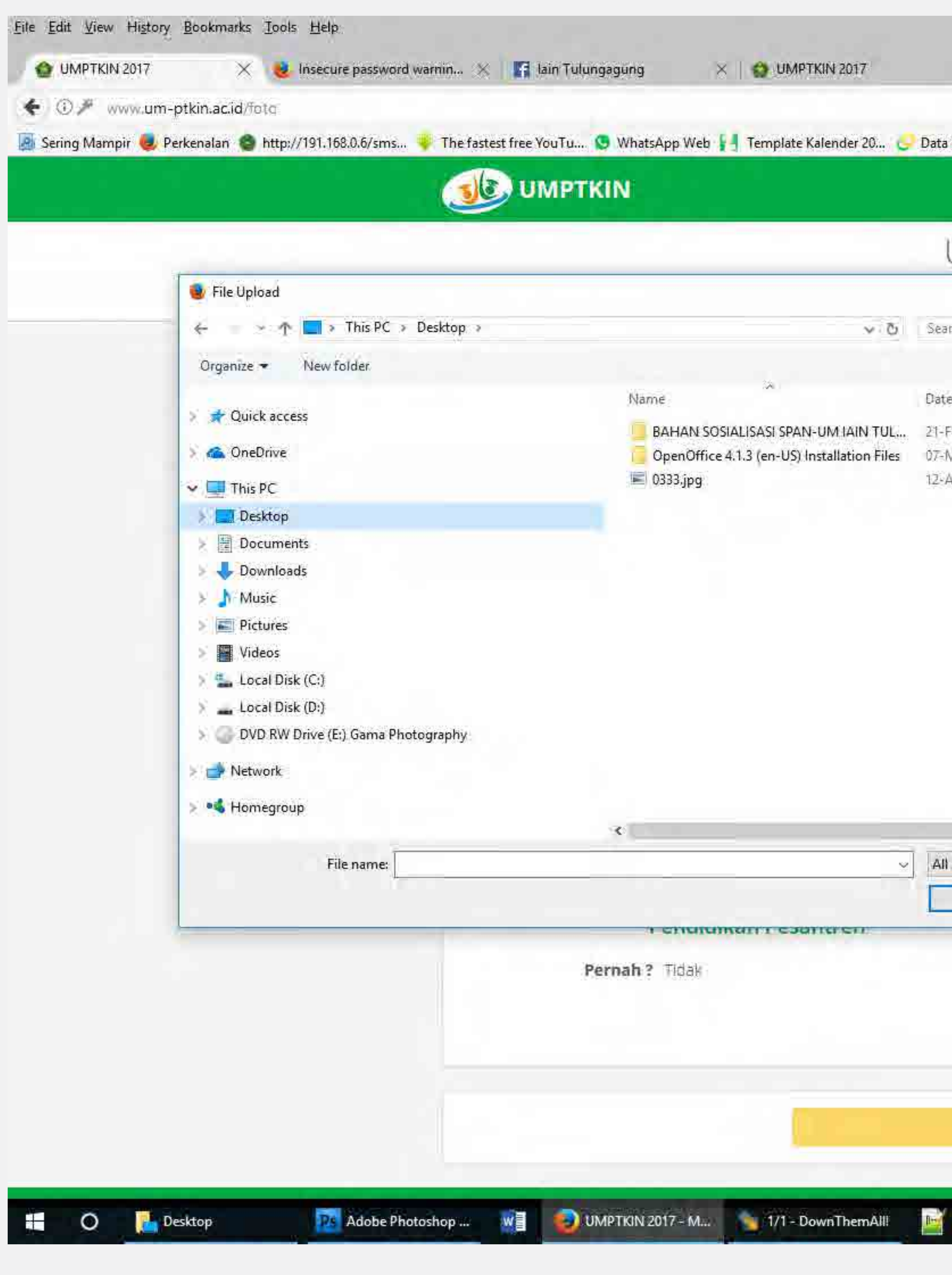

| C Q. Search Antiper Constant Constant (Constant) (Constant) (Cons                                                                                                    | 🗙 🛛 🌚 Situs resm     | ni IAIN Tulung | ag 🗙 🛛 🌀 Google                             | * +                                     |                                  |                             |    |
|----------------------------------------------------------------------------------------------------|----------------------|----------------|---------------------------------------------|-----------------------------------------|----------------------------------|-----------------------------|----|
| Iketereni Pendidi. * Soccer free vector da * Saccer free vector da * Saccer free vector da * Asia Peacific Gross-Bear * Asia Peacific Gross-Bear                                                                                                    |                      |                |                                             | C Q Search                              |                                  | 合自 🖣 🕯                      | i. |
| VIDEOAD FOOD POSSETS<br>Int Distribution<br>Int Distribution<br>Int Distribution<br>Int Distribution<br>Int Distribution<br>Internet forto SAH data ut Nutra file makes to Data Mata ut Mata<br>National Data Sate data ut Nutra file makes to Data Mata ut Mata<br>National Data Sate data ut Nutra file makes to Data Mata ut Mata<br>National Data Sate data ut Nutra file makes to Data Mata ut Mata<br>National Data Sate data ut Nutra file makes to Data Mata ut Mata<br>National Data Sate data ut Nutra file makes to Data Mata ut Mata<br>National Data Sate data ut Nutra file makes to Data Mata ut Mata<br>National Data Sate data ut Nutra file makes to Data Mata Uta Mata<br>National Data Sate data ut Nutra file makes to Data Mata uta Mata<br>National Data Sate data ut Nutra file makes to Data Mata uta Mata<br>National Data Sate data ut Nutra file makes to Data Mata uta Mata<br>National Data Sate data uta Mata file makes to Data Mata uta Mata<br>National Data Sate data uta Mata Mata Sate data uta Mata<br>National Data Sate data uta Mata Mata Sate data uta Mata Sate data uta Mata Sate data uta Mata Mata Mata Mata Mata Mata Ma                                                                                                    | Referensi Pendidi    | Soccer fr      | ee vector do 🤤 Shareit 4.0                  | for PC Free 🎯 Asia-Pacif                | ic Cross-Bor 🔟 Arabic Calligra   | iphy Fo 🚺 DISPLAY PRODUCT » | E  |
| Upload Foto Peserta   roduit rendering rendering render                                                                                                    |                      |                |                                             |                                         | ပ် KELUAR                        |                             |    |
| CPUCCAC FORCE FORCE   Indextreme Indextreme Indextreme Foto Pesenta Foto Pesenta <                                                                                                    | Inland T             | ata De         | carto                                       |                                         |                                  |                             |    |
| rend Deskrop<br>e modified My<br>Frieh-1773 134 MM Rei Frie<br>Porto PESERTA 334<br>FOTO PESERTA 334<br>FOTO PESERTA 334<br>FOTO PESERTA 334<br><i>Evolution</i><br><i>Evolution</i><br><i>Evolu</i> | эрюай н              | OLO PE         | eser La                                     |                                         |                                  |                             |    |
| For Loadadp   Foto Peserta Foto Peserta FOTO PESERTA 3%4 FOTO PESERTA 3%4 FOTO PESERTA 3%4 FOTO PESERTA 3%4 FOTO PESERTA 3%4 Foto Peserta FOTO PESERTA 3%4 Foto Peserta Foto Peserta                                                                                                    |                      | ×              | webp 1                                      |                                         |                                  |                             |    |
| Foto Peserta   Foto Peserta Foto Peserta <p< td=""><td>ch Uesktop</td><td>و.</td><td></td><td></td><td></td><td>1</td><td></td></p<>                                                                                                    | ch Uesktop           | و.             |                                             |                                         |                                  | 1                           |    |
| Provident Types (* jpg*.bm)   FOTO PESERTA 3X4 FOTO PESERTA 3X4 FOTO PESERTA 3X4 FOTO PESERTA 3X4 FOTO PESERTA 3X4 FOTO PESERTA 3X4 FOTO PESERTA 3X4 Foto PESERTA 3X4 Foto PESERTA 1042 Foto PESERTA 1042 Foto PESERTA 1                                                                                                    | modified Tu          | une 🤍          |                                             | Foto Peserta                            |                                  |                             |    |
| Supported Types (Ljpg: Lim)   FUICI PESER (A:3X4 FUICI PESER (A:3X4 FUICI PE                                                                                                    | ab-17.0.10 AM Fil    | le folder      |                                             | 2020 DECE024 2001                       |                                  |                             |    |
| Ape-17 234 PM JPG File                                                                                                    | tar-17 5:45 PM Fi    | le folder      |                                             | FOTO PESER (A 3X4                       |                                  |                             |    |
| Supported Types ("jipg:"bir")         Tar WAjl& upload foto dengan ketentuan         Dimensi foto 3x4 dan ukuran file maks. 1024 KB atau 1 MB.         Wajah peserta kelihatan jelas dan menghadap kedepan (Close Up).         Tampak bagian kepala hingga setengah badan bagian atas.         Bielgrouf foto polos, dengan warna bebas.         Dilarang upload foto selfe, wefle, action, tidak sopan, dli (tidak resmi).         Deserta yang tidak mematuhi ketentuan di atas dapat didiskualifikasi dan UM-PTKIN 2017         Lanut                                                                                                    | pr-17 2:34 PM IP     | G File         |                                             |                                         |                                  |                             |    |
| Supported Types ("jigg".bir"         Ta WAjiß upload foto dengan ketentuan         Dimensi foto 3x4 dan ukuran file maks. 1024 KB atau 1 MB         Wajah peserta kelihatan jelas dan menghadap kedepan (Close Up).         Tampak begian kepala hingga setengah badan bagian atas.         Bekground foto polos, dengan warna bebas.         Dilarang upload foto selfie, wefie, action, tidak sopar. dli (tidak resmi).         Peserta yang tidak mematuhi ketentuan di atas dapat didiskualifikasi dan UM-PTKIN 2017         Lanut:                                                                                                    |                      |                |                                             |                                         |                                  |                             |    |
| Isupported Types (* jigg:* thm       tra WA/IB upload foto dengan ketentuan         Dimensi foto 3x4 dan ukuran file maks. 1024 KB atau 1 MB.         Open       Cancel         Dimensi foto polos, dengan warna bebas.         Background foto polos, dengan warna bebas.         Dilarang upload foto selfe, wefte, action, tidak sopan, dil (tidak resmi).         Peserta yang tidak mematuhi ketentuan di atas dapat didiskualifikasi dan U/VPTKIN 2017         Lanjur.                                                                                                    |                      |                |                                             |                                         |                                  |                             |    |
| Isupported Types (* jegs*.ton*)         Isupported Types (* jegs*.ton*)         Underst foto 3x4 dan ukuran file maks 1024 KB atau 1 MB         Open       Cancel         Dimensi foto 3x4 dan ukuran file maks 1024 KB atau 1 MB         Open       Cancel         Dimensi foto 3x4 dan ukuran file maks 1024 KB atau 1 MB         Open       Cancel         Dimensi foto 3x4 dan ukuran file maks 1024 KB atau 1 MB         Background foto polos, dengan warna bebas.         Bilarang upload foto selfie, wefle, action, tidak sopan, dli (tidak resmi).         Peserta yang tidak mematuhi ketentuan di atas dapat didiskuailifikasi dan UM-PTKIN 2017         Lanjut                                                                                                    |                      |                |                                             |                                         |                                  |                             |    |
| Isupported Types (*jeg:*ter         Tar WA/18 Upload foto dengan ketentuan         Dimensi foto 3x4 dan ukuran file maks 1024 KB atau 1 MB         Open       Cancel         Dimensi foto 3x4 dan ukuran file maks 1024 KB atau 1 MB         Open       Cancel         Dilarang upload foto polos, dengan warna bebas         Bullarang upload foto selfie, wefie, action, tidak sopan, dli (tidak resmi)         Peserta yang tidak mematuhi ketentuan di atas dapat didiskualifikasi dan uM-PTKIN 2017         Lanut                                                                                                    |                      |                |                                             |                                         |                                  |                             |    |
|                                                                                                    |                      |                |                                             |                                         |                                  |                             |    |
|                                                                                                    |                      |                |                                             |                                         |                                  |                             |    |
| Concel     Concel     Cancel     Cancel                                                                                                    |                      |                |                                             |                                         |                                  |                             |    |
|                                                                                                    |                      |                |                                             |                                         |                                  |                             |    |
| Supported Types (* jpg:*.br/>Upg:*.br/>Cancel       Ta WAJIB upload foto dengan ketentuan         Dimensi foto 3x4 dan ukuran file maks: 1024 KB atau 1 MB         Open       Cancel         Dimensi foto 3x4 dan ukuran file maks: 1024 KB atau 1 MB         Wajah peserta kelihatan jelas dan menghadap kedepan (Close Up).         Tampak bagtan kepala hingga setengah badan bagtan atas:         Background foto polos, dengan warna bebas.         Dilarang upload foto selfie, wefie, action, tidak sopan, dll (tidak resmi).         Peserta yang tidak mematuni ketentuan di atas dapat didiskualilifikasi dan         UM-PTKIN 2017                                                                                                    |                      |                |                                             | <ul> <li>United fitte.</li> </ul>       |                                  |                             |    |
| Supported Types (*.jpg:*.bm ···       Dimensi foto 3x4 dan ukuran file maks: 1024 KB atau 1 MB.         Open       Cancel       Dimensi foto 3x4 dan ukuran file maks: 1024 KB atau 1 MB.         Wajah peserta kelihatan jelas dan menghadap kedepan (Close Up).       Tampak bagian kepala hingga setengah badan bagian atas.         Background foto polos, dengan warna bebas       Background foto selfie, wefie, action, tidak sopan, dll (tidak resmi).         Peserta yang tidak mematuhi ketentuan di atas dapat didiskuailifikasi dan UM-PTKIN 2017       Lanjut         Lanjut       CorelDRAW X7-D:                                                                                                    |                      | 3              | ta WAJIB upload foto der                    | ngan ketentuan '                        |                                  |                             |    |
| Open       Cancel       Wajah peserta kelihatan jelas dan menghadap kedepan (Close Up).         Tampak bagian kepala hingga setengah badan bagian atas.       Background foto polos, dengan warna bebas.         Background foto selfie, wefie, action, tidak sopan, dll (tidak resmi).         Peserta yang tidak mematuhi ketentuan di atas dapat didiskualilifikasi dan UM.PTKIN 2017         Lanjut:         XII       Productor         CorelDRAWXX7- D:                                                                                                    | Supported Types (*.j | pg;*.brr ∨     | Dimensi foto 3x4 dan u                      | kuran file maks. 1024 KB                | atau 1 MB                        |                             |    |
|                                                                                                    | Open (               | Cancel         | Wajah peserta kelihatar                     | i jelas dan menghadap ki                | edepan (Close Up),<br>agian atas |                             |    |
| Dilarang upload foto selfie, wefie, action, tidak sopan, dli (tidak resmi). Peserta yang tidak mematuhi ketentuan di atas dapat didiskuailifikasi dari UM-PTKIN 2017  Lanjut  XI IV CoreIDRAW X7-D                                                                                                    |                      |                | Background foto polos,                      | dengan warna bebas.                     | agian atas:                      |                             |    |
| Peserta yang tidak mematuni ketentuan di atas dapat didiskuailifikasi dari<br>UM.PTKIN 2017<br>Lanjut<br>XII I CorelDRAW X7- D:                                                                                                    |                      |                | <ul> <li>Dilarang upload foto se</li> </ul> | fie, wefie, action, tidak so            | pan, dll (tidak resmi)           |                             |    |
| Lanjurt                                                                                                    |                      | Pese<br>UM-    | rta yang tidak mematuni i<br>PTKIN 2017     | ketentuan <mark>d</mark> i atas dapat d | lidiskuailifikasi dari           |                             |    |
| Lanjut<br>XII IV CorelDRAW X7 - D:                                                                                                    |                      |                | CARDONET PA                                 |                                         |                                  |                             |    |
| Lanjut<br>XI FZ / P/ CorelDRAW X7 - D:                                                                                                    |                      |                |                                             |                                         |                                  |                             |    |
| x 1 P/ CorelDRAW X7 - D:                                                                                                    | 1                    | anjut          |                                             |                                         |                                  |                             |    |
| x 1 Pr CorelDRAW X7 - D:                                                                                                    |                      |                |                                             |                                         |                                  |                             |    |
| x Pr Pr CorelDRAW X7 - D:                                                                                                    |                      |                |                                             |                                         |                                  |                             |    |
|                                                                                                    | ×I 😰                 | L              | CorelDRAW X7 - D                            | 4322                                    |                                  | ~ 門 ◇                       |    |

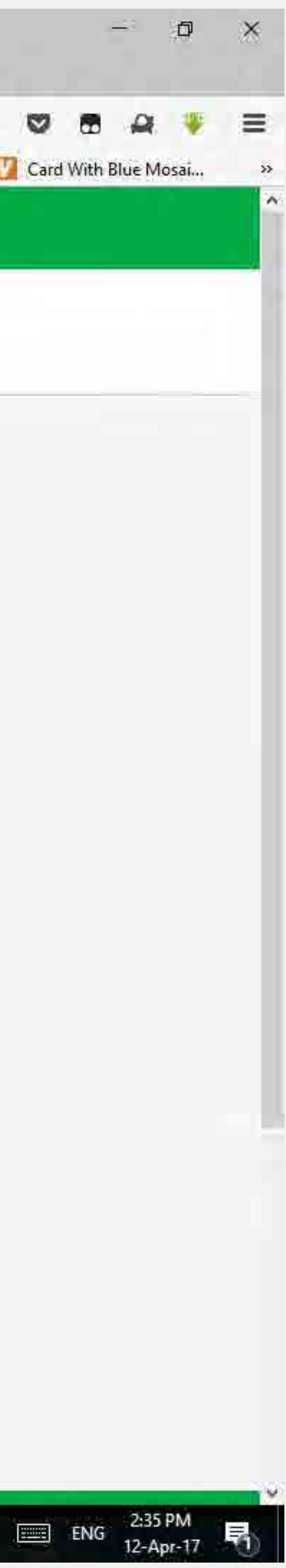

# 12. Setelah upload foto selesai, silahkan pilih Lokasi Ujian, Kelompok Ujian serta Program Studi dan PTKIN yang dipilih.

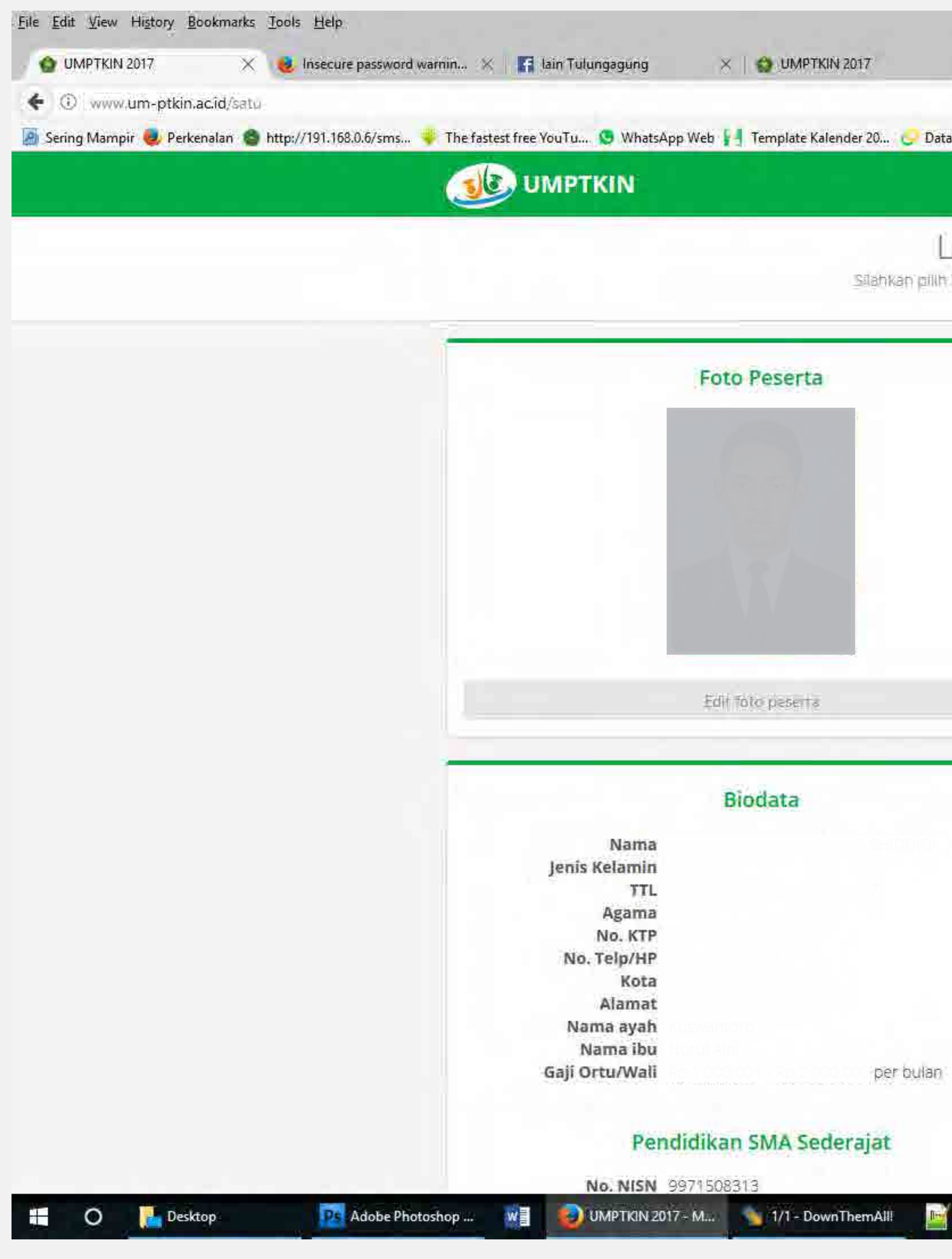

| Peferenci Dendidi                                               | car free vertor do                                                                                      | C Q Search                                                                                                    | Arabic Calligraphy Fo |                      |
|-----------------------------------------------------------------|----------------------------------------------------------------------------------------------------|----------------------------------------------------------------------------------------------------|-----------------------|----------------------|
| sererensi r entrenni e soc                                      | eer nee veelor dom. Er andret                                                                           | No for refree an ign Hald Facilite cross bolia                                                                                   | Ö KELUAR              | Disreat Proposed and |
| okasi Ujian d<br>okasi ujian, kelompok uji<br>Kolom warna merah | l <mark>an Prodi</mark><br>ari dan program studi (prodi<br>wajio diisi i                                | n.                                                                                                    |                       |                      |
|                                                                 |                                                                                                    | Lokasi Ujian                                                                                                    |                       |                      |
|                                                                 | Lokasi Ujian                                                                                            | Silahkan dipilih                                                                                                    | *                     |                      |
|                                                                 |                                                                                                    | Kelompok Ujian                                                                                                    |                       |                      |
|                                                                 | Kelompok Ujian                                                                                          | Silahkan dipilih                                                                                                    |                       |                      |
|                                                                 | <ul> <li>Kelompok ujian IPA da</li> <li>Kelompok ujian IPS da</li> <li>Kelompok ujian IPC da</li> </ul> | Program Studi<br>apat memilih maksimal 2 prodi IPA<br>apat memilih maksimal 2 prodi IPS<br>apat memilih maksimal 3 prodi IPA/IPS |                       |                      |
|                                                                 |                                                                                                    | Pilihan 1                                                                                                    |                       |                      |
|                                                                 | PTKIN                                                                                                   | 5ilahkan dipilih                                                                                                    |                       |                      |
|                                                                 | Prodi                                                                                                   | Pilih isian di atas terlebih dahulu                                                                                              |                       |                      |
|                                                                 |                                                                                                    | Pilihan 2                                                                                                    |                       |                      |
|                                                                 | PTKIN                                                                                                   | Silahkan dipilih                                                                                                    |                       |                      |
|                                                                 | Decel                                                                                                   | Differences al attached also dataulu                                                                                             |                       |                      |

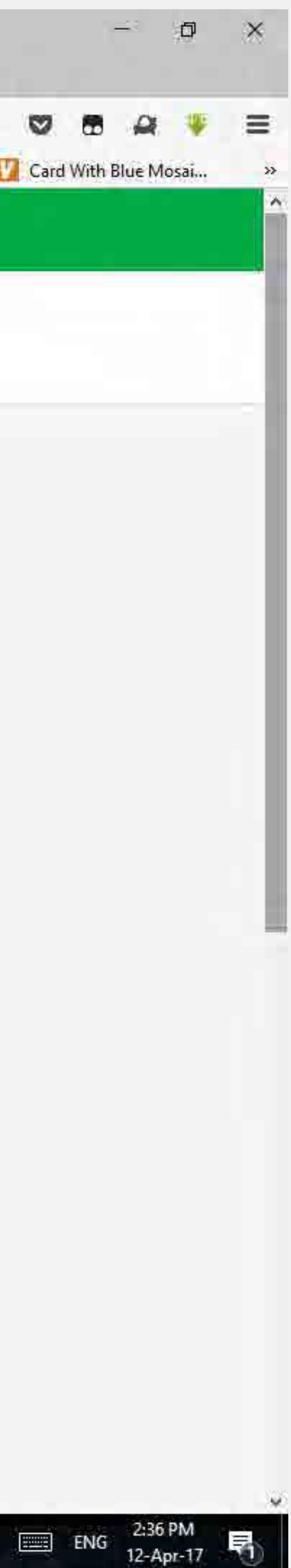

# 13. Setelah selesai memilih Lokasi Ujian, Kelompok Ujian serta Program Studi dan PTKIN yang dipilih, silahkan klik tombol "Lanjut"

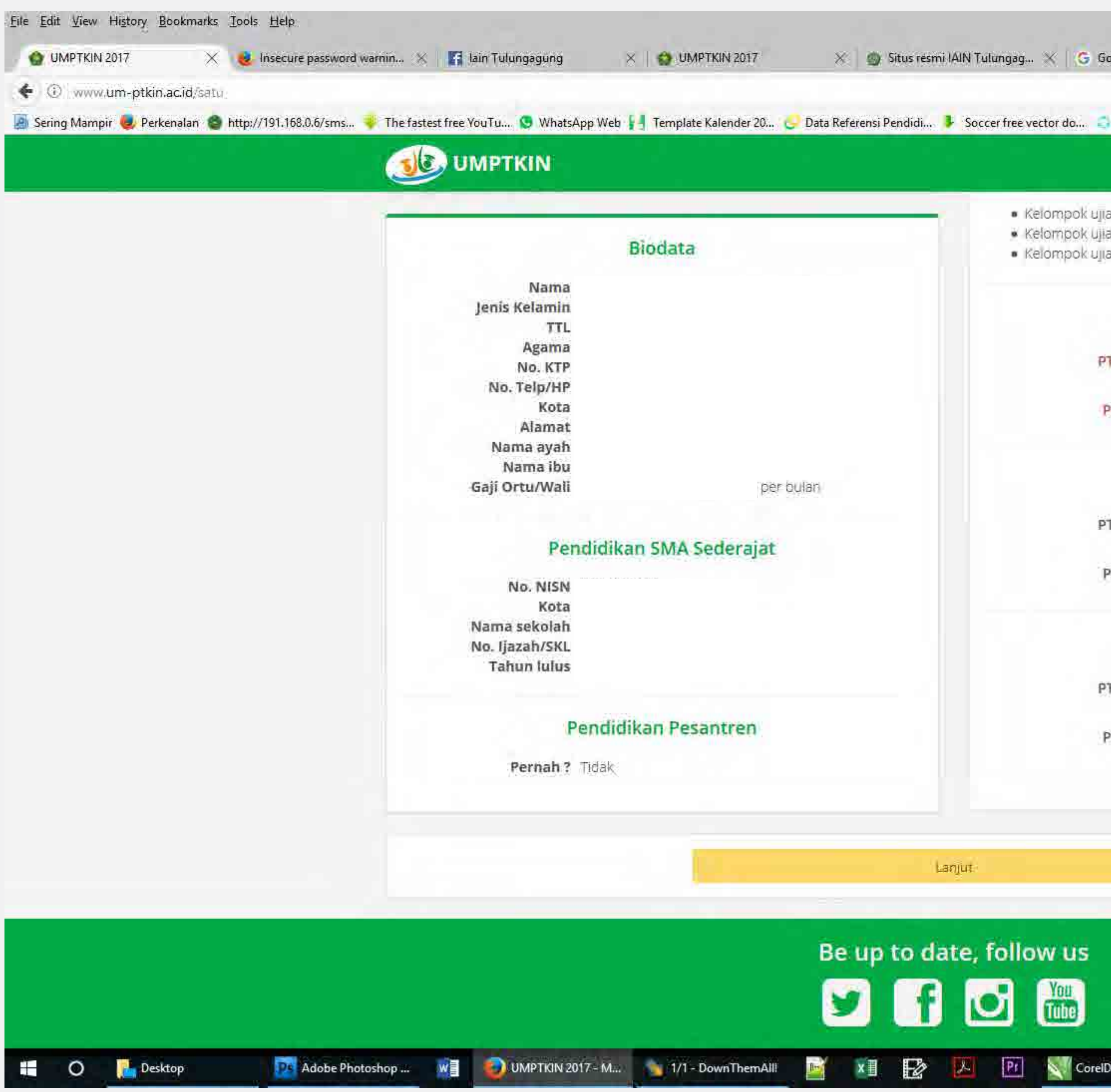

|                               |                                                                                                    | C 9. Search                                                                                                   |                          | 合自 🕹 🏫                |
|-------------------------------|----------------------------------------------------------------------------------------------------|----------------------------------------------------------------------------------------------------|--------------------------|-----------------------|
| Referensi Pendidi 🗜 Soccer fr | ee vector do 🤤 Shareit 4                                                                                | .0 for PC Free 🌏 Asia-Pacific Cross-Bor                                                                       | 🔟 Arabic Calligraphy Fo. | 🚺 DISPLAY PRODUCT 🛚 ㅣ |
|                               |                                                                                                    |                                                                                                    | <b>O KELUAR</b>          |                       |
|                               | <ul> <li>Kelompok ujian IPA da</li> <li>Kelompok ujian IPS da</li> <li>Kelompok ujian IPC da</li> </ul> | ipat memilih maksimal 2 prodi IPA<br>pat memilih maksimal 2 prodi IPS<br>ipat memilih maksimal 3 prodi IPA/IP | S.                       |                       |
|                               |                                                                                                    | Pilihan 1                                                                                                    |                          |                       |
|                               | PTKIN                                                                                                   | IAIN Tulungagung                                                                                              | ~                        |                       |
|                               | Prodi                                                                                                   | Manajemen Bisnis Syariah                                                                                      |                          |                       |
|                               |                                                                                                    | Pilihan 2                                                                                                    |                          |                       |
|                               | PTKIN                                                                                                   | IAIN Tulungagung                                                                                              | ~                        |                       |
|                               | Prodi                                                                                                   | Ekonomi Syariah                                                                                               | ~                        |                       |
|                               |                                                                                                    | Pilihan 3                                                                                                    |                          |                       |
|                               | PTKIN                                                                                                   | Silahkan dipilih                                                                                              |                          |                       |
|                               | Prodi                                                                                                   | Pilih islan di atas terlebih dahul                                                                            | ú)                       |                       |
|                               |                                                                                                    |                                                                                                    |                          |                       |
|                               |                                                                                                    |                                                                                                    |                          |                       |

CorelDRAW X7 - D:...

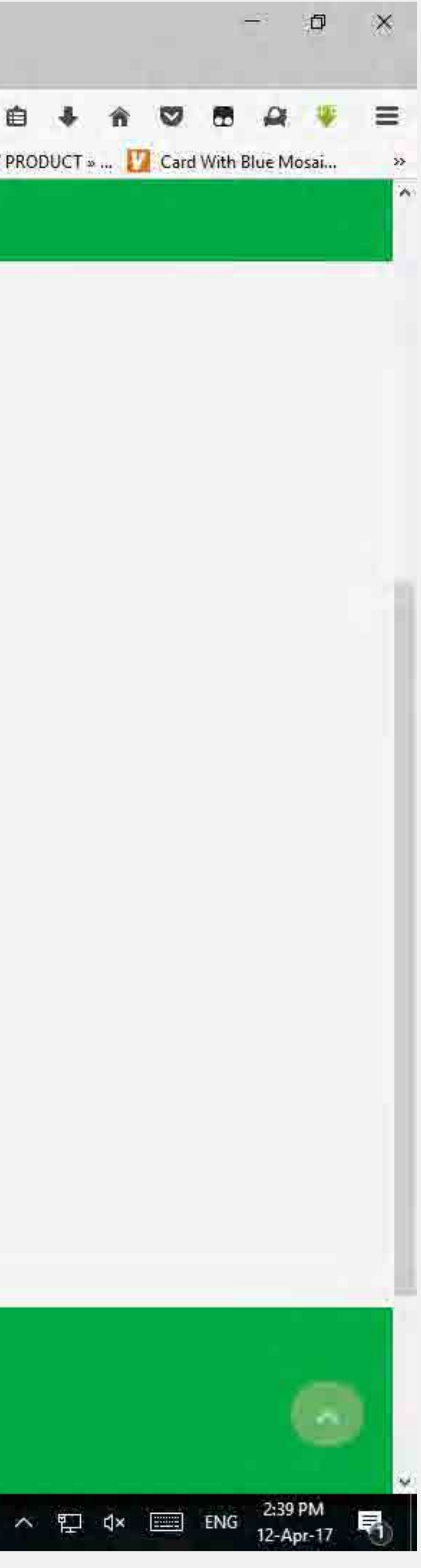

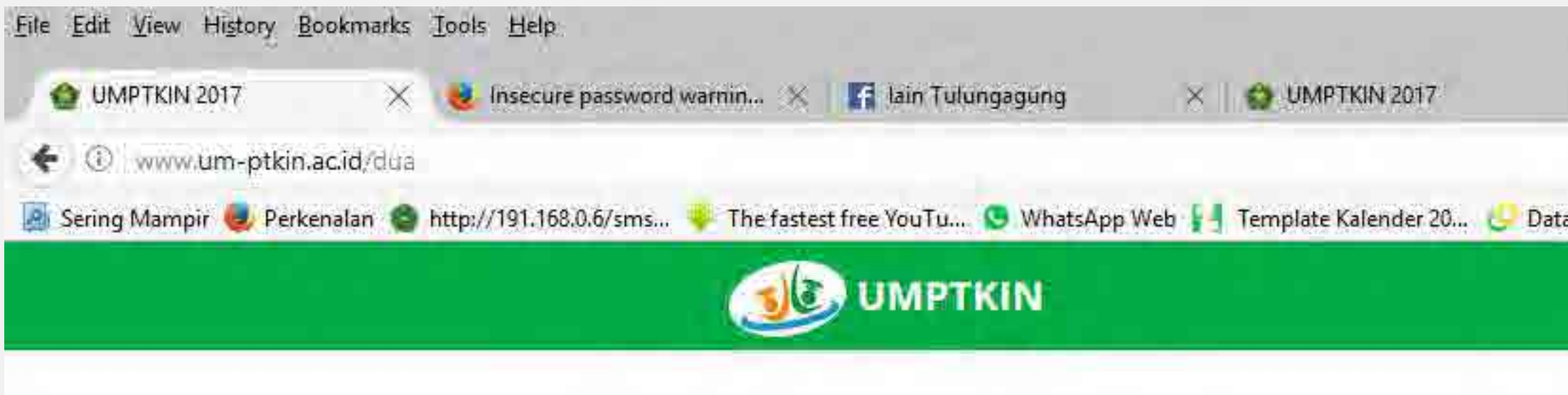

| m.  | z  | 1            |            | 1.00 | -  | -          |
|-----|----|--------------|------------|------|----|------------|
| -   | π. | $\mathbf{c}$ | <b>C</b> 3 |      | Γ. | -          |
| 2   |    | U            | u          | 0    | •  | <b>C</b> 1 |
| 100 |    |              |            | _    | _  | -          |

| Nama           |           |
|----------------|-----------|
| Jenis Kelamin  |           |
| TTL            |           |
| Alamat         |           |
| Nama ayah      |           |
| Nama ibu       |           |
| Gaji Ortu/Wali | per bulan |
|                |           |

# Lokasi ujian dan Prodi

Lokasi ujian Kelompok ujian Pilihan 1 Pilihan 2

# Periksa kembali pilihan Lokasi ujian dan Prodi and karena setelah tahap ini tidak dapat diubah kemb

Edib Lokası ultan dan Prodi

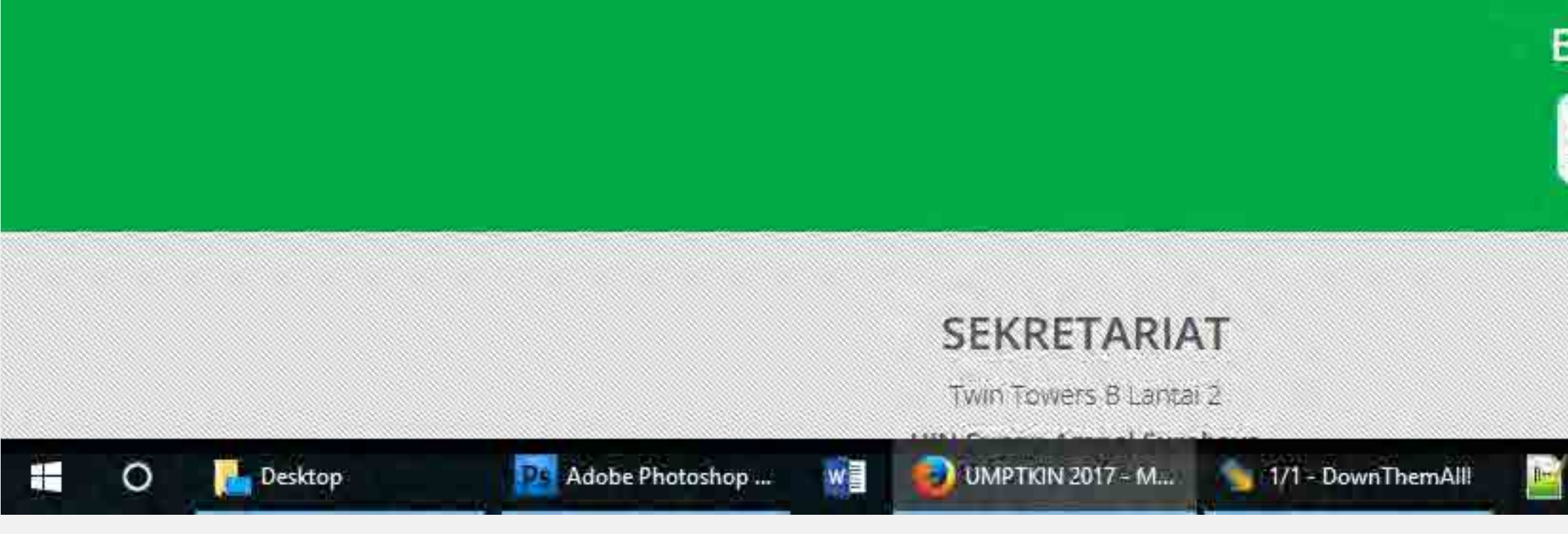

14. Setelah muncul borang "Tipe Ujian" silahkan pilih dengan meng-klik salah satu, Computer Based Test (CBT) yaitu ujian yang menggunakan chart di komputer atau Paper Based Test (PBT) bagi yang menghendaki ujian dengan soal dan LJK menggunakan kertas.

|                            | e                                                                                                    | Search                              | -                     | ☆ 自 ♣               |
|----------------------------|----------------------------------------------------------------------------------------------------|-------------------------------------|-----------------------|---------------------|
| isi Pendidi 🧜 Socci        | er free vector do 🤤 Shareit 4.0 for PO                                                                                                    | CFree 🔮 Asia-Pacific Cross-Bor      | Arabic Calligraphy Fo | . 🔰 DISPLAY PRODUCT |
|                            |                                                                                                    |                                     | <b>O KELUAR</b>       |                     |
| Tipe Ujia                  | an l                                                                                                    |                                     |                       |                     |
| nkan pliin tipe ujian      | CRLVBH                                                                                                    |                                     |                       |                     |
|                            |                                                                                                    | Tipe Ujian                          |                       |                     |
|                            | Silahkan klik sal                                                                                                    | ah satu tipe ujian dibawah ini L    |                       |                     |
|                            | omputer Based Test (CBT)                                                                                                    |                                     | <del></del>           |                     |
|                            |                                                                                                    |                                     |                       |                     |
| P                          | aper Based Test (PBT)                                                                                                    |                                     | R                     |                     |
|                            |                                                                                                    |                                     |                       |                     |
|                            |                                                                                                    |                                     |                       |                     |
|                            |                                                                                                    |                                     |                       |                     |
|                            |                                                                                                    |                                     |                       |                     |
|                            |                                                                                                    |                                     |                       |                     |
|                            |                                                                                                    |                                     |                       |                     |
|                            |                                                                                                    |                                     |                       |                     |
|                            |                                                                                                    |                                     |                       |                     |
| o to data f                | allow us                                                                                                    |                                     |                       |                     |
| p to date, f               | ollow us                                                                                                    |                                     |                       |                     |
| p to date, f               | ollow us                                                                                                    |                                     |                       |                     |
| p to date, f               | ollow us                                                                                                    |                                     |                       |                     |
| p to date, f               | In the second second seco | PANITIA                             |                       |                     |
| p to date, f<br>B CALL CEN | iollow us                                                                                                    | PANITIA<br>Kementerian Agama RI © 2 | 2017                  |                     |

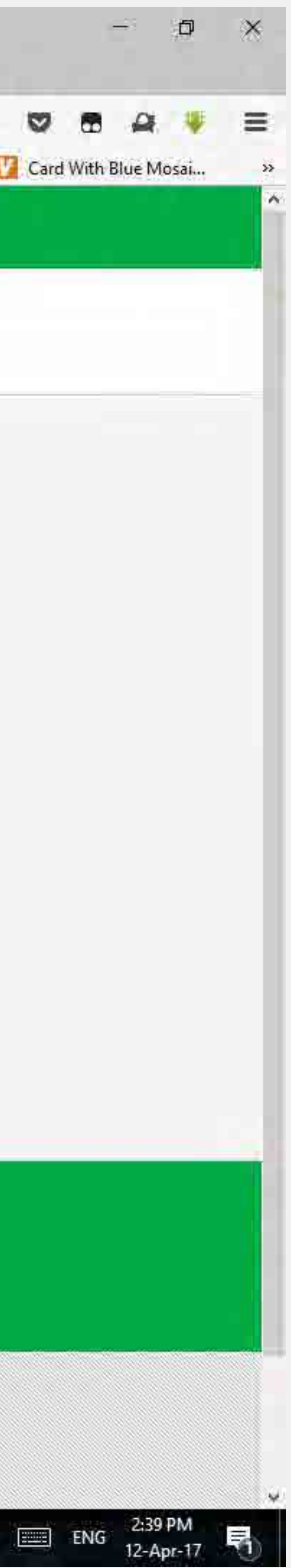

# 15. Setelah memilih Computer Based Test (CBT) atau Paper Based Test (PBT) silahkan klik tombol "Ikut Ujian"

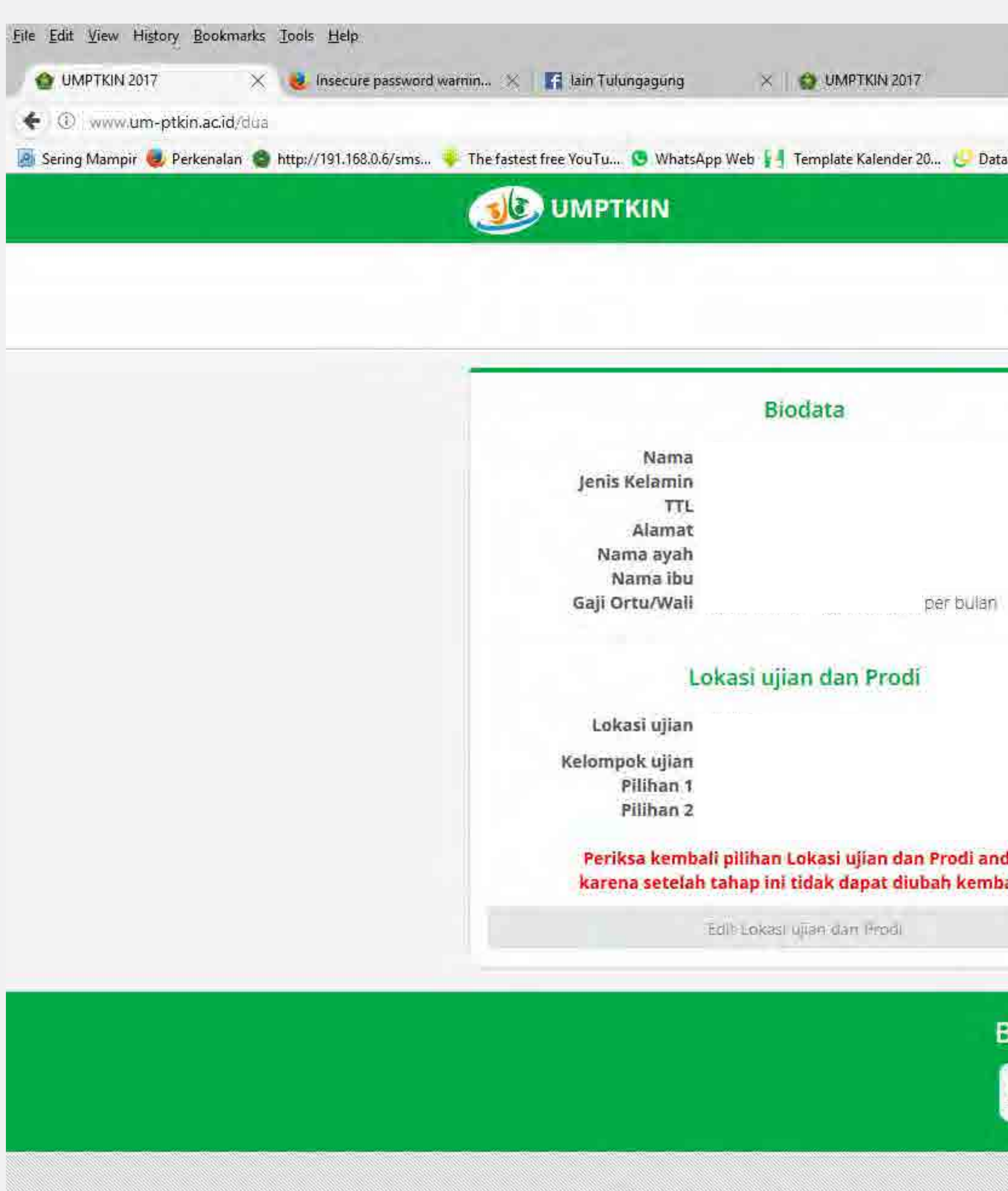

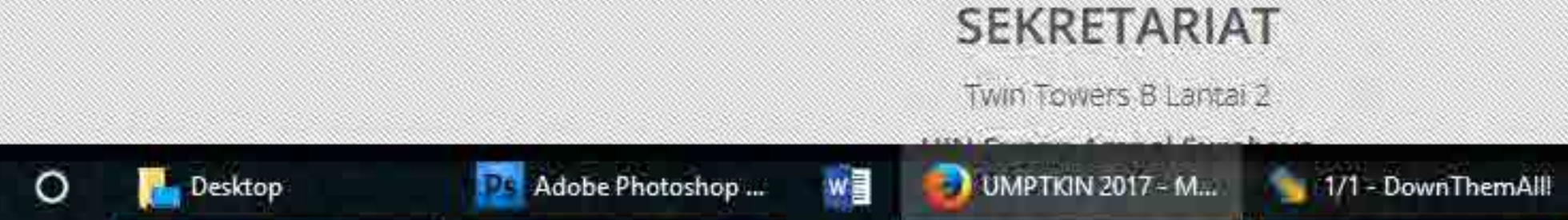

| / PBT                                                                                             |                                                                                                    |                                                                                                    |                                                                             |
|---------------------------------------------------------------------------------------------------|----------------------------------------------------------------------------------------------------|----------------------------------------------------------------------------------------------------|-----------------------------------------------------------------------------|
|                                                                                                   |                                                                                                    |                                                                                                    |                                                                             |
| T                                                                                                 | ipe Uiian                                                                                                    |                                                                                                    |                                                                             |
| Silahkan kilk salah                                                                               | satu tipe ujian dibawah ini L                                                                                                    |                                                                                                    |                                                                             |
| outer Based Test (CBT)                                                                            |                                                                                                    |                                                                                                    |                                                                             |
| r Based Test (PBT)                                                                                |                                                                                                    | Ø                                                                                                    |                                                                             |
| Jalah ujian yang diselenggaraka<br>im kertas. Untuk tes ini Peserta<br>gunakan Lembar Jawaban Kom | in secara tertulis. Soal dan Jawal<br>i wajib membawa pensil 2B, kare<br>puter (LJK).                                                                                                    | oan disajikan<br>ena PBT                                                                                                    |                                                                             |
| GATAN : Setelah klik tombo<br>Isuk Foto, Lokasi Ujian, Pilih<br>Mapapun !                         | l Ikut Ujian dibawah ini, sem<br>Ian Prodi, dil. TIDAK dapat di                                                                                                    | ua data<br>ubah dengan                                                                                                    |                                                                             |
| Tk                                                                                                | ut Ujian PBT                                                                                                    |                                                                                                    |                                                                             |
| ow us                                                                                             |                                                                                                    |                                                                                                    |                                                                             |
| You                                                                                               |                                                                                                    |                                                                                                    |                                                                             |
| )                                                                                                 | DANUTIA                                                                                                    |                                                                                                    |                                                                             |
|                                                                                                   | Silahkan kilk salah<br>Suter Based Test (CBT)<br>Ialah ujian yang diselenggaraka<br>in kertas. Untuk tes ini Peserta<br>Junakan Lembar Jawaban Kom<br>GATAN : Setelah klik tombo<br>Isuk Foto, Lokasi Ujian, Pilih<br>napapun !<br>Ik | Silahkan klik salah satu tipe ujian dibawah ini (<br>buter Based Test (CBT)<br>r Based Test (PBT)<br>dalah ujian yang diselenggarakan secara tertulis. Soal dan jawal<br>im kertas. Untuk tes ini Peserta wajib membawa pensil 2B, kare<br>tunakan Lembar Jawaban Komputer (UK).<br>IGATAN : Setelah klik tombol Ikut Ujian dibawah ini, sem<br>isuk Foto, Lokasi Ujian, Pilihan Prodi, dil. TIDAK dapat di<br>in apapun !<br>Ikut Ujian PBT | Silahkan klik salah satu tipe ujian dibawah ini (<br>buter Based Test (CBT) |

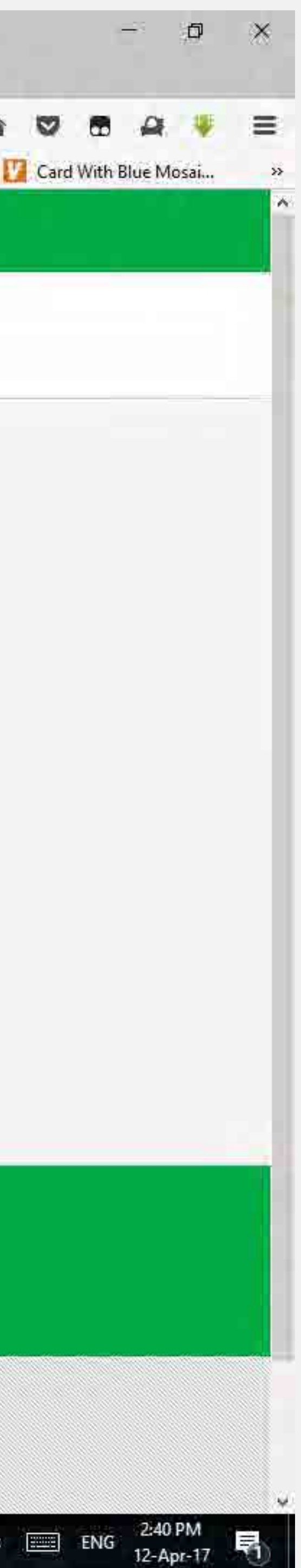

# 16. Setelah meng-klik tombol "Ikut Ujian" maka akan muncul Data Pendaftaran dan Pilihan Bidikmisi.

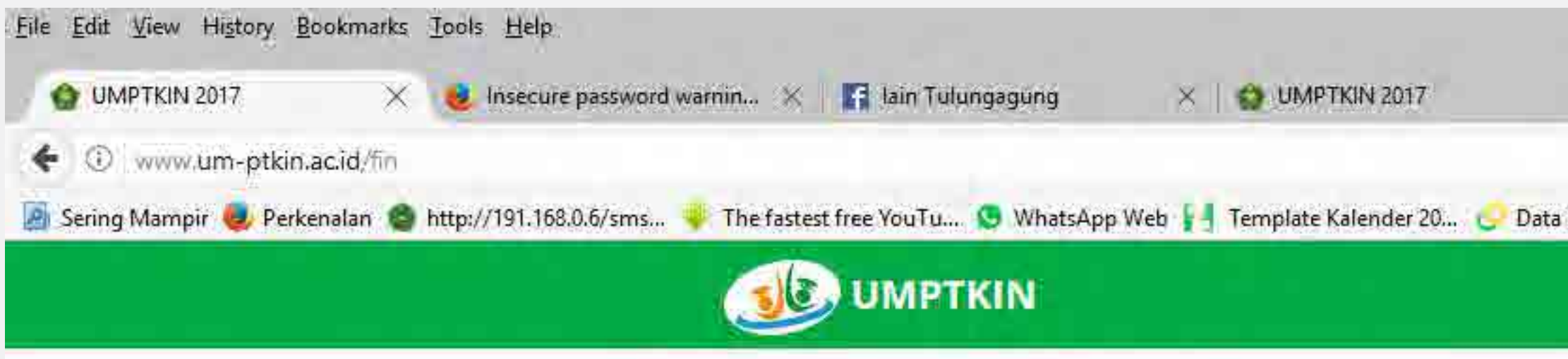

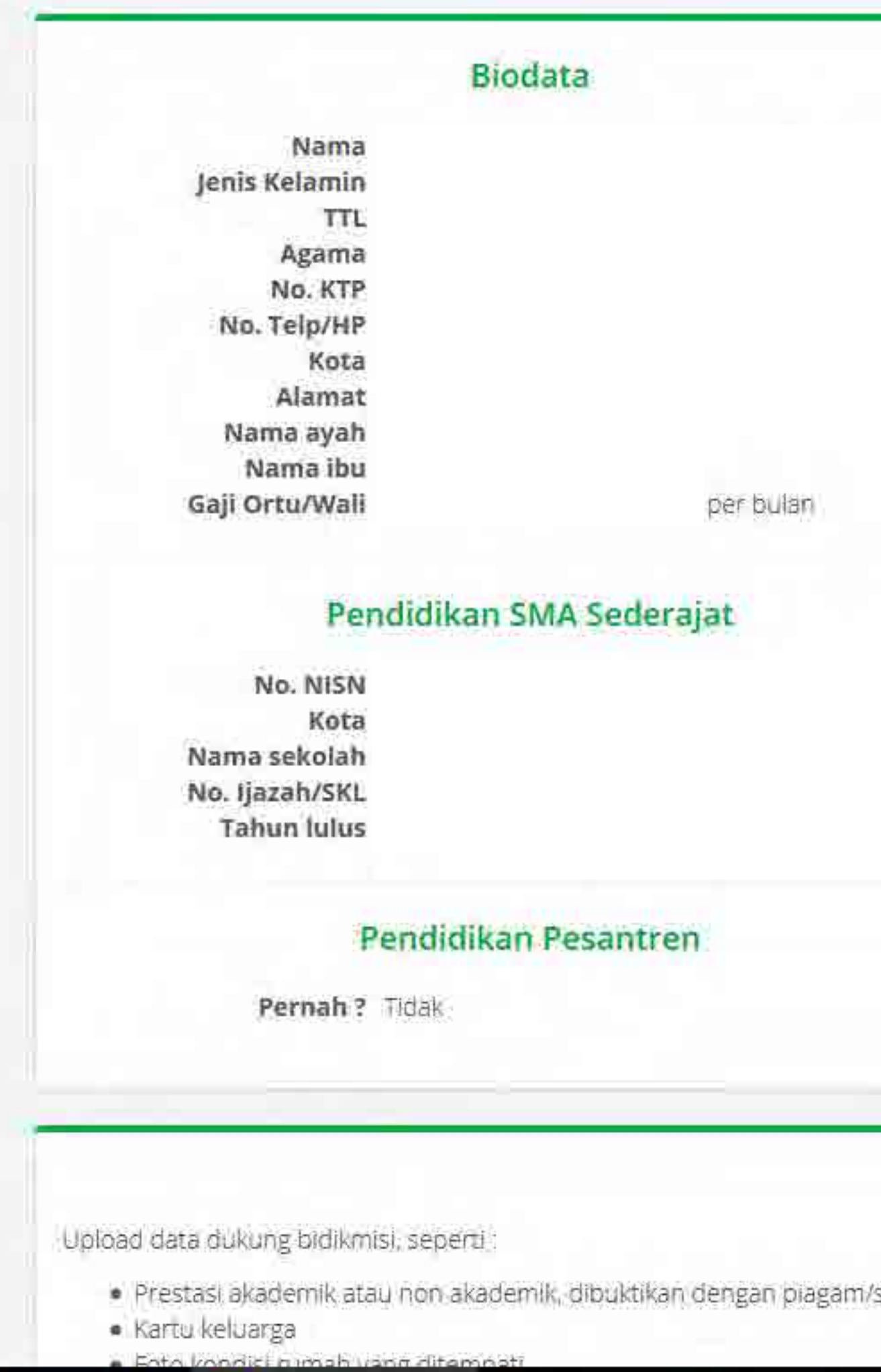

w

I.

| ferensi Pendidi 🗜 So              | ccer free vector do 🟮 Shareit 4    | C Q Search                                                                  | Arabic Calligraphy Fo | ☆ 自 ♣ 合<br>IB DISPLAY PRODUCT ∞ … |
|-----------------------------------|------------------------------------|-----------------------------------------------------------------------------|-----------------------|-----------------------------------|
|                                   |                                    |                                                                             | () KELUAR             |                                   |
| Data Penda<br>Silahkan cetak karu | aftaran<br>Lujian anda             |                                                                             |                       |                                   |
|                                   |                                    | Foto Peserta                                                                |                       |                                   |
|                                   |                                    |                                                                             |                       |                                   |
|                                   |                                    |                                                                             |                       |                                   |
|                                   |                                    |                                                                             |                       |                                   |
|                                   |                                    |                                                                             |                       |                                   |
|                                   |                                    | Informasi Ujian                                                             |                       |                                   |
|                                   | Nomer ujian<br>Tipe ujian          | Paper Based Test (PBT)                                                      |                       |                                   |
|                                   | Ruang ujian<br>Kelompok ujian      | IPS-4<br>IPS                                                                |                       |                                   |
|                                   | Pilihan Prodi 1<br>Pilihan Prodi 2 | IAIN Tulungagung - Manajemen Bisnis S<br>IAIN Tulungagung - Ekonomi Syariah | iyariah               |                                   |
|                                   |                                    |                                                                             |                       |                                   |
|                                   |                                    |                                                                             |                       |                                   |

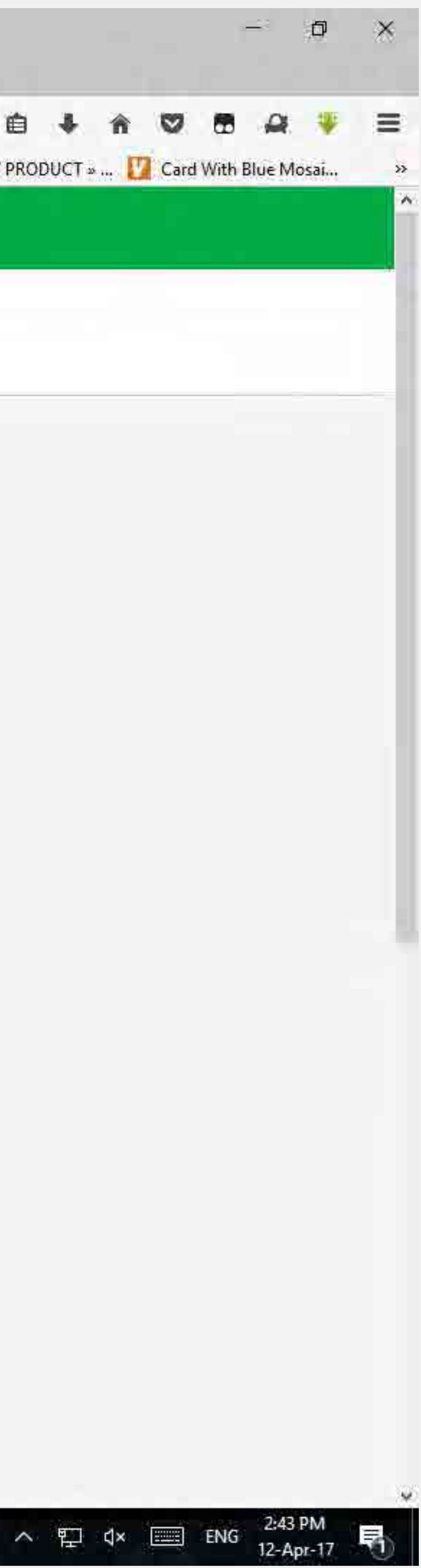

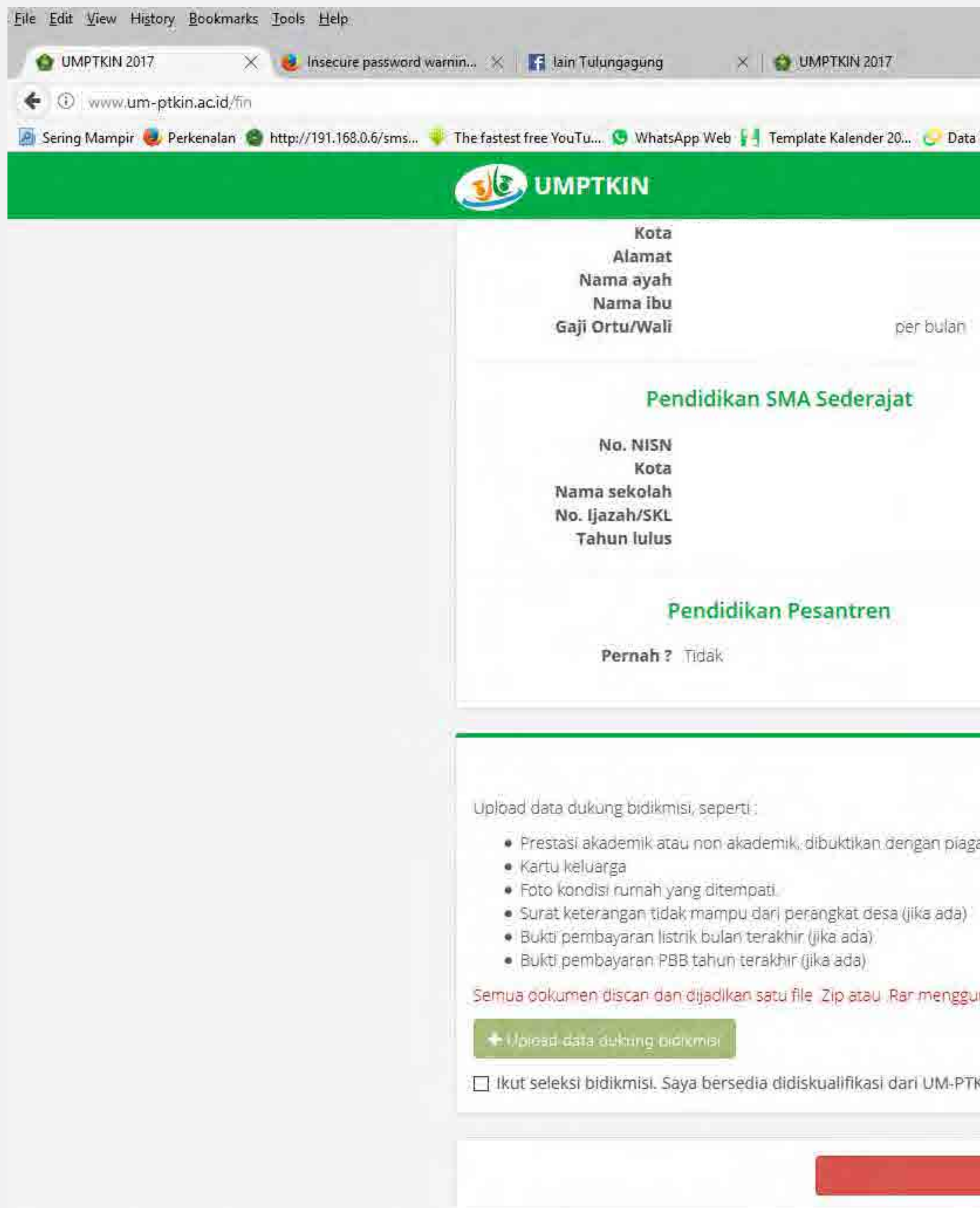

w

17. Bagi yang menghendaki mendaftar Bidikmisi silahkan Upload persyaratan yang tertera dan klik centang di bawah tombol "Upload data dukung bidikmisi" lalu klik tombol "Kartu ujian". Jika tidak menghendaki mendaftar bidikmisi bisa langsung klik tombol "Kartu ujian".

|                              |                                            | C 9. Search                      |                                  | 合自 🖣 🍵                 |
|------------------------------|--------------------------------------------|----------------------------------|----------------------------------|------------------------|
| Referensi Pendidi 🦻 So       | ccer free vector do 🤤 Shareit 4            | 4.0 for PC Free 🌚 Asia-Pacific ( | Cross-Bor 🔟 Arabic Calligraphy F | Fo 🚺 DISPLAY PRODUCT » |
|                              |                                            |                                  | CHILDREN FORE                    |                        |
|                              |                                            |                                  | O KELUAR                         |                        |
|                              |                                            | - all                            |                                  |                        |
|                              |                                            |                                  |                                  |                        |
|                              |                                            |                                  |                                  |                        |
|                              |                                            |                                  |                                  |                        |
|                              |                                            |                                  |                                  |                        |
|                              |                                            |                                  |                                  |                        |
|                              |                                            | Informasi Ujian                  |                                  |                        |
|                              | Nomer ujian                                |                                  |                                  |                        |
|                              | Tipe ujian                                 | Paper Based Test (PBT)           |                                  |                        |
|                              | Lokasi ujian<br>Ruang ujian                | IAIN Tulungagung                 |                                  |                        |
|                              | Kelompok ujian                             | IPS                              |                                  |                        |
|                              | Piliban Prodi 1                            | AIN Tulungagung - Manajam        | ien Risnis Svanah                |                        |
|                              | Pilihan Prodi 2                            | IAIN Tulungagung - Ekonomi       | Syariah                          |                        |
|                              |                                            |                                  |                                  |                        |
|                              |                                            |                                  |                                  |                        |
|                              |                                            |                                  |                                  |                        |
| Bidikmi                      | ISI                                        |                                  |                                  |                        |
|                              | and the second second second second second |                                  |                                  |                        |
| am/sertifikat juara I/II/III | tingkat kab/kota atau diatasr              | iya.                             |                                  |                        |
|                              |                                            |                                  |                                  |                        |
|                              |                                            |                                  |                                  |                        |
|                              |                                            |                                  |                                  |                        |
| nakan aplikasi kompres       | i file seperti Winzip, Winrar, (L          | Ukuran Maks. 5 MB)               |                                  |                        |
|                              |                                            |                                  |                                  |                        |
| VIN like data yang saya      | upload tidak conusi (oplout)               |                                  |                                  |                        |
| ana liwa dara yang saya      | upidad duak sesuai (paisu).                |                                  |                                  |                        |
|                              |                                            |                                  |                                  |                        |
|                              |                                            |                                  |                                  |                        |
| Kartu ujia                   | m -                                        |                                  |                                  |                        |

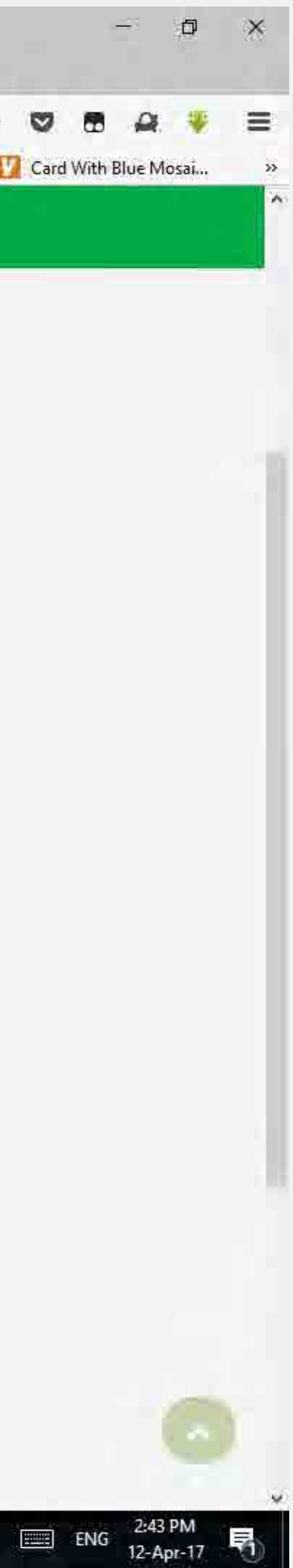

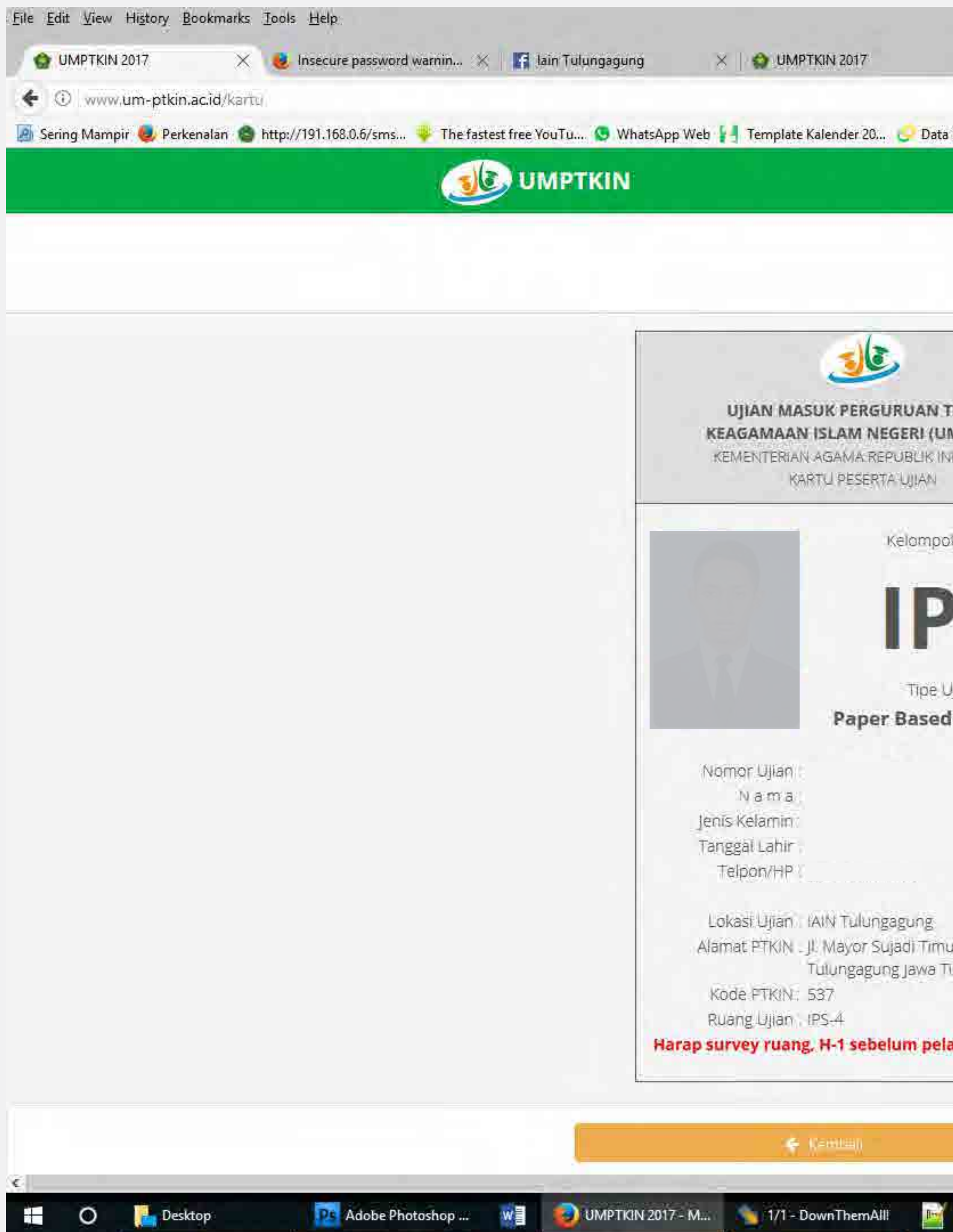

17. Setelah muncul borang "Kartu Ujian", silahkan klik "Cetak Kartu Ujian" untuk mencetak kartu ujian. Lalu ikuti ujian sebagaimana jadwal yang tertera pada Kartu Ujian. Bawa kartu ujian, kartu identitas yang masih berlaku dan alat tulis. Khusus peserta yang mengikuti ujian dengan PBT harus membawa pensil 2B.

|                            | C Q Search                                                                                                    |               |                                                                       | ☆ 自 ♣                                                 |
|----------------------------|----------------------------------------------------------------------------------------------------|---------------|-----------------------------------------------------------------------|-------------------------------------------------------|
| eferensi Pendidi           | Soccer free vector                                                                                                    | do 🤹 Shareit  | 4.0 for PC Free 🛞 Asia-Pacific                                        | Cross-Bor 🏢 Arabic Calligraphy Fo 🚺 DISPLAY PRODUCT » |
|                            |                                                                                                    |               |                                                                       | O KELUAR                                              |
| Kartu<br>Silahkan cetak    | ( Ujian<br><sup>kartu</sup> ujiari anda                                                                                                    |               |                                                                       |                                                       |
| NGGI<br>-PTKIN)<br>IONESIA | UJIAN MASUK PERGURUAN TINGGI<br>KEAGAMAAN ISLAM NEGERI (UM-PTKIN)<br>KEMENTERIAN AGAMA REPUBLIK INDONESIA<br>KARTU PESERTA UJIAN                                                                                                    |               | GURUAN TINGGI<br>NEGERI (UM-PTKIN)<br>REPUBLIK INDONESIA<br>RTA UJIAN |                                                       |
| k Ujian                    | Jadwal Ujian                                                                                                    |               | Ujian                                                                 |                                                       |
|                            | Tanggal                                                                                                    | Jam (WIB)     | Materi Ujian                                                          |                                                       |
| S                          |                                                                                                    | 07:30 - 08:00 | Valldasi dari Pengisian<br>Biodata Peserta                            |                                                       |
| -                          | Selasa, 23 Mei                                                                                                    | 08.00 - 09.45 | TPA, Bahasa & Keislaman                                               |                                                       |
| in                         | 2917                                                                                                    | 09.45 - 10.15 | Istirahat                                                             |                                                       |
| est (PBT)                  |                                                                                                    | 10.15 - 11 30 | IPS                                                                   |                                                       |
| No: 46<br>Iur 66221        | Toleransi keterlambatan ujian maksimal 30 menit<br>Program studi pilihan peserta<br>Pilihan 1 - IAIN Tulungagung - Manajemen Bisnis Syariah<br>Pilihan 2 - IAIN Tulungagung - Ekonomi Syariah<br>Saat ujian peserta wajib membawa :<br>- 1 - Kartu ujian Ini<br>- 2 - Ijazah / Surat Ket. Lulus (Asli / Legalisir)<br>- 3 - Tanda pengenal yang ada Fotonya (KTP/SIM<br>- /KTS/Lainnya).<br>- 4 - Pensil 2B.<br>Pengumuman kelulusan tanggal 19 Juni 2017. |               |                                                                       |                                                       |

📑 Cetak Kadu Lijian

Pr E2 X CorelDRAW X7 - D:...

хI

![](_page_17_Picture_8.jpeg)